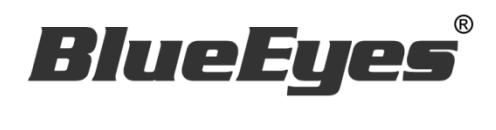

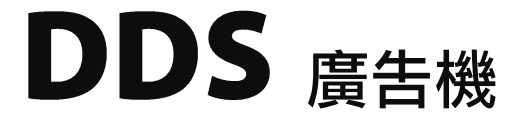

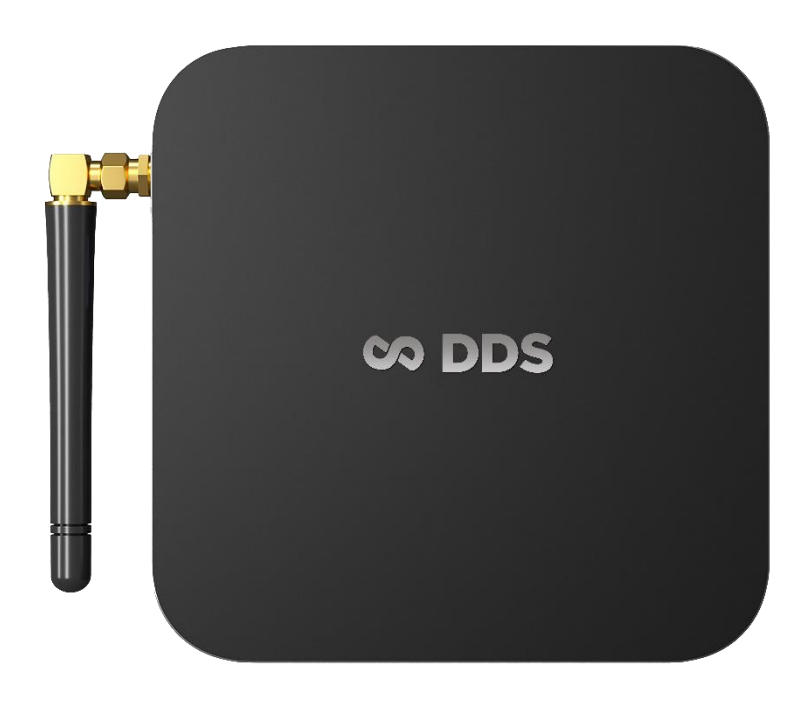

# 使用手冊

2023/3/27

www.BlueEyes.com.tw

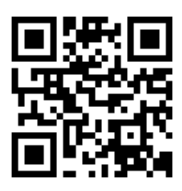

在使用本產品之前,請務必先仔細閱讀本使用說明書。 請務必妥善保管好本書,以便日後能隨時查閱。 請在充分理解內容的基礎上,正確使用。 本手冊內含重要資料,切勿讓非授權者翻閱!

## 使用手冊

本手冊適用於以下產品

□ 藍眼 DDS 廣告機

感謝您使用藍眼科技的產品。

本手冊將介紹藍眼科技產品。在您開始使用產品前,建議您先閱讀過本手冊。 手冊裡的資訊在出版前雖已被詳細確認,實際產品規格仍將以出貨時為準。藍 眼科技對本手冊中的內容無任何擔保、宣告或暗示,以及其他特殊目的。除此 之外,對本手冊中所提到的產品規格及資訊僅供參考,內容亦可能會隨時更新, 恕不另行通知。本手冊中所提的資訊,包括軟體、韌體及硬體,若有任何錯誤,

藍眼科技沒有義務爲其擔負任何責任。

任何產品規格或相關資訊更新請您直接到藍眼科技官方網站查詢,本公司將不 另行通知。若您想獲得藍眼科技最新產品訊息、使用手冊、韌體,或對藍眼科 技產品有任何疑問,請您聯絡當地供應商或到藍眼科技官方網站取得相關訊 息。

本手冊的內容非經藍眼科技以書面方式同意,不得擅自拷貝或使用本手冊中的 內容,或以其他方式改變本手冊的資料及發行。

本手冊相關產品內容歸 藍眼科技 著作權所有,侵害必究。

#### 藍眼科技

地址:404 台灣台中市北區文心路四段 200 號 7 樓之 3 電話:+886 4 2297-0977 / +886 982 842-977 傳真:+886 4 2297-0957 E-mail:support@blueeyes.com.tw 網站:www.BlueEyes.com.tw

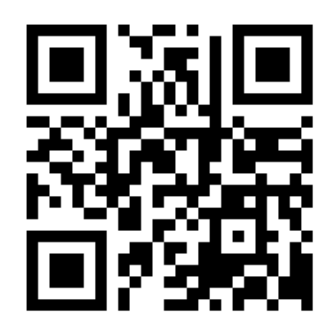

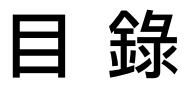

| 1.簡介                  | 5  |
|-----------------------|----|
| 1.1 關於本手冊             | 5  |
| 1.2 智慧財產權             | 5  |
| 1.3 使用前的注意事項          | 5  |
| 1.4 裝置說明              | 7  |
| 1.5 容量                | 8  |
| 1.6 使用無線網路設定          | 8  |
| 1.7 使用有線網路設定          | 13 |
| 2. 客製化                |    |
| 2.1 版型                | 16 |
| 2.1.1 第一種版型           | 17 |
| 2.1.2 第二種版型           | 17 |
| 2.1.3 第三種版型           |    |
| 2.1.4 第四種版型           |    |
| 2.1.5 第五種版型           | 19 |
| 2.1.6 第六種版型           | 19 |
| 2.1.7 第七種版型           | 20 |
| 2.1.8 第八種版型           | 20 |
| 2.1.9 第九種版型           | 21 |
| 2.1.10 第十種版型          | 21 |
| 2.1.11 第十一種版型         | 22 |
| 2.1.12 第十二種版型         | 22 |
| 2.2 管理網頁(限 DDS)       | 23 |
| 2.2.1 連線至管理網頁         | 23 |
| 2.2.2 狀態              | 23 |
| 2.2.3 橫幅(Banner LOGO) | 25 |
| 2.2.3.1 上傳圖片          | 26 |
| 2.2.3.2 輸入訊息          | 26 |
| 2.2.3.3 橫幅 Banner 圖片  | 27 |
| 2.2.4 跑馬燈             | 27 |
| 2.2.5 主畫面             | 28 |
| 2.2.5.1 輸入 YouTube 網址 | 28 |

|    | 2.2.5.2 輸入訊息                 | 29 |
|----|------------------------------|----|
|    | 2.2.5.3 啟用圖片/影片清單            | 30 |
|    | 2.2.5.4 隱藏圖片/影片清單            | 31 |
|    | 2.2.6 上方副畫面                  | 31 |
|    | 2.2.6.1 輸入訊息                 | 32 |
|    | 2.2.6.2 啟用圖片清單               | 33 |
|    | 2.2.6.3 隱藏圖片清單               | 34 |
|    | 2.2.7 下方副畫面                  | 35 |
|    | 2.2.7.1 輸入訊息                 | 36 |
|    | 2.2.7.2 啟用圖片清單               | 36 |
|    | 2.2.7.3 隱藏圖片清單               | 37 |
|    | 2.2.8 設定                     | 38 |
|    | 2.2.8.1 天氣                   | 40 |
|    | 2.2.8.2 時間                   | 40 |
|    | 2.2.9 系統維護                   | 41 |
|    | 2.2.10 修改密碼                  | 42 |
|    | 2.2.11 登出                    | 42 |
|    | 2.3 關於 config.xml 設定值(限 DDS) | 42 |
|    | 2.4 關於 USB 隨身碟(客戶自行準備)       | 46 |
|    | 2.4.1 資料夾                    | 46 |
|    | 2.4.2 播放順序                   | 46 |
|    | 2.4.3 隱藏檔案                   | 47 |
|    | 2.5 其他客製化                    | 47 |
|    | 2.6 YouTube 連結設定             | 48 |
| 3. | . 內容製作                       | 49 |
|    | 3.1 播放內容                     | 49 |
|    | 3.2 內容類型                     | 49 |
|    | 3.3 文字跑馬燈                    | 49 |
|    | 3.4 照片 / 圖片                  | 51 |
|    | 3.5 調整大小                     | 51 |
|    | 3.5.1 使用「小畫家」調整大小            | 51 |
|    | 3.5.2 使用「XnView 軟體」調整大小      | 55 |
|    | 3.5.3 圖片(照片)加上背景音樂           | 58 |
|    | 3.5.4 影像處理                   | 58 |
|    |                              |    |

| 3.6 製作佈告或通知                | 59 |
|----------------------------|----|
| 3.6.1 輸出成圖片                | 59 |
| 3.6.2 輸出成影片                | 59 |
| 3.7 拍攝影片/微電影/影片見證          | 59 |
| 3.7.1 使用 SES 超高畫質錄課系統      | 59 |
| 3.7.2 使用 DV 攝影機            | 60 |
| 3.7.3 相機                   | 60 |
| 3.7.4 智慧型手機                | 60 |
| 3.7.5 影片後製                 | 60 |
| 4. 更新 APK 軟體               | 61 |
| 5. 雲端叫號服務                  | 62 |
| 5.1 如何申請免費雲端叫號服務           | 62 |
| 5.2 設定雲端叫號服務               | 64 |
| 6. 自訂語音                    | 67 |
| 7.常見問題 Q&A                 | 67 |
| 【問題1】請問如何關機或重開機?           | 67 |
| 【問題 2】是否可以設定每天開機與關機時間?     | 67 |
| 【問題 3】電視的端子是 VGA · 不是 HDMI | 67 |
| 【問題 4】我可以使用靜音播放嗎?          | 68 |
| 【問題 5】忘記管理網頁密碼             | 68 |
| 【問題6】電視畫面出現無訊號?            | 68 |

### 1.簡介

#### 1.1 關於本手冊

本手冊可幫助您快速、有效的瞭解 DDS 廣告機的各項功能及操作方法

- ○本公司鄭重建議您單獨存放所有重要資料的書面記錄,某些情況下,電子儲存器中保存的資料可能會丟失或更改,因此,無論因使用不當、維修、缺陷、使用過期或其它任何原因而造成的資料丟失及無法使用等情況,本公司概不負責。
- 對於協力廠商原因使用本產品及其它任何功能造成的經濟損失或索賠,如刷協力廠商
   DIY 韌體,儲存的資料丟失或變更等,本公司概不負責。
- 本使用者手冊中的畫面版式可能與實際版式有所不同,這跟軟體的版本變更有關係。
- 本用戶手冊中的資訊如有變更,恕不另行通知,詳情請關注藍眼科技官網服務支援。
- 本公司對於從網路中下載的內容概不負責。

#### 1.2 智慧財產權

依智慧財產權法規定,受版權(音樂、圖片等)保護的資料的複製、變更和使用僅限於個人或私 人用途,若用戶未擁有更大範圍的版權或者未得到版權擁有者的明確同意而擅自複製,變更或使 用以此方式製作或修訂的複本,則視為違反版權法,版權擁有者有權索賠其損失。為此,切勿非 法使用受版權保護的資料。

#### 1.3 使用前的注意事項

★為保證其配件的正常使用,請確保瞭解下列特性並注意★

- 使用前請仔細閱讀本說明書,本公司對產品錯誤使用引發的人為問題不承擔責任。
- 高避免火災,觸電或產品損壞的危險,請勿讓本機遭受雨淋,潮濕或滴濺上液體,也
   不要將諸如花瓶等盛水之器物置於本機之上。
- 爲了確保良好的通風條件 · 請勿將本機安放於書櫃、內藏式機櫃或其它密閉的空間裡。
   勿讓窗簾或任何其它物體堵塞通風孔,以免因機器過熱而造成觸電或火災的危險。
- 切勿將點燃的蠟燭等明火火源置於本機之上。
- 切勿打開機設,以免觸電。僅有受過本公司專業訓練並領有證書資格的維修人員才可 打開。
- HDMI 插座請勿熱插拔(即帶電插拔), 會減短機器和顯示設備 HDMI 插座的使用壽命。

#### 放置

○ 請將本機放置在平坦的平面,應遠離直射陽光,並避免高溫、高濕和頻繁的震動。否則會造成機殼和其它內部零件的損壞,從而縮短本機的使用壽命。

- 本機放置場所必須遠離熱源,如暖氣機、熱調節器、加熱爐以及其他發熱產品。
- 使用時請將產品置於乾燥通風平穩的環境使用,以免造成故障。
- 爲避免失真和不正常的音響效果,請不要在本機上放置重物。放置本機時,請於牆壁 保持 15 公分以上距離

#### 電源

- 請勿使用過高的電壓,會造成本機過載並引起火災,應正確地連接交流電源線,並保 持電源線沒有損傷。請不要拉扯、折彎電源線或在電源線上放置重物。
- 插座上的電源不可超載,延長電源線、集成式插座等也要倍加小心,因為這些都可能
   造成觸電或引起火災。
- 請不要將交流電源線夾在機器和牆壁、書架之間。
- 爲了防止雷電引起的損壞,長時間不使用本機器時,應將電源插座拔下。

#### 清潔

- 在清潔本機前,請拔掉電源線的插頭。
- O 應使用微濕的柔軟布料,不可使用液體洗滌劑以及噴霧清潔劑,對於難以清洗的汙點, 用柔軟的布料浸上清水,擰乾後擦拭,再使用柔軟的乾布料擦乾機器。
- 不可使用任何溶劑,比如稀釋劑和汽油類溶劑,因為這類溶劑會損壞機器的表面。

#### 防潮

- 使用本機時,應盡量避免潮濕的地方,如潮濕的地下室等。
- O 在以下情況下容易產生結露:
  - 當您將機器驟然間從寒冷處搬移到溫暖處。
  - 當您在剛打開暖氣的房間使用本機,或者機器的放置場所剛好是空調及暖氣掃過 處。
  - 在炎熱的夏季,把剛在空調室內用過的機器搬到高溫多濕的場所使用。
- · 濕氣結露有損本機。試想您在熱天裡向玻璃杯中倒入冰涼的飲料,玻璃杯的外表面就 會出現水珠。同樣道理,結露也會在本機頂蓋上出現,頂蓋是本機器中最敏感的一個 部件。
- 如出現結露,請將電源線插頭插入電源插座,用遙控器開啟本機的電源開關,運作 2
   到3小時。這樣,機器就會遇熱使結露蒸發。

#### 關於本手冊

- 使用前請仔細閱讀本說明書,本公司對產品錯誤使用引發的人為問題不承擔責任。
- 仔細閱讀並托妥善保管使用說明書。按照說明書中的使用說明進行操作。
- 在本手冊中所使用的畫面顯示圖示可能與顯示在螢幕上的圖形不一致。這可能是由軟 體版本不同造成的。

#### 服務

- 請勿擅自修理本機。
- 如果由非專業人員修理、拆卸或組裝本機,可能會發生觸電事故或造成本機的損壞。
- 當機器的使用出現異常的現象時,這一般意味著需要修理
- 當需要更換部件時,要保證維修技術人員換上廠家指定的部件與原部件特性相同的部件。違反規定的替換部件可能引起火災、觸電或其它損害。
- 如出現如下情況或其它說明書中未記載的故障,請拔掉電源插頭,並與代理商或本公司維修中心聯繫。
  - 輸出聲音/影像不正常、指示燈不亮、發出煙霧
  - 當電源線或插頭破損
  - 機內灑入液體或有異物進入
  - 機器遭雨淋或水澆之後
  - 機器從高處墜落或因其它原因而損壞時
  - 按照本手冊說明操作機器卻不能正常工作時

### 1.4 裝置說明

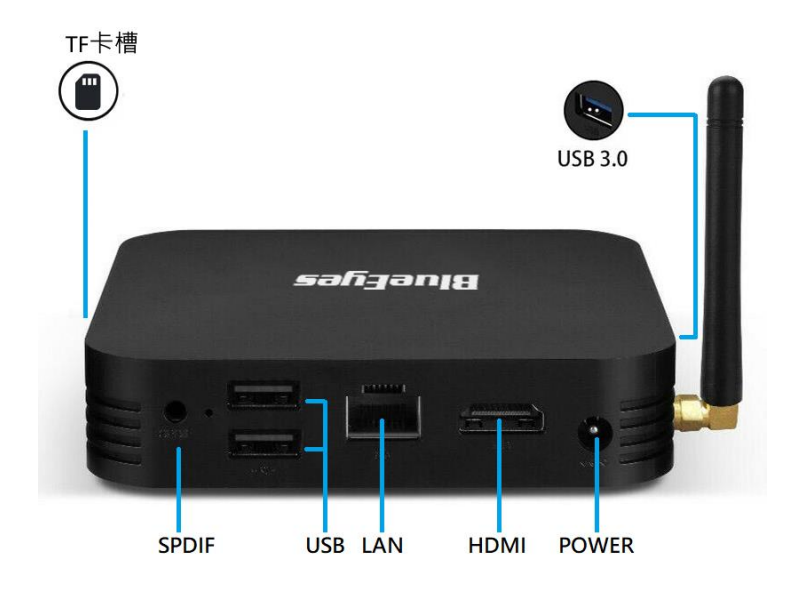

SPDIF: SPDIF 光纖音源輸出孔

TF 卡槽:可放置 Micro SD 記憶卡(4GB~32GB)

USB:通用序列匯流排(USB),可連接 USB 鍵盤,滑鼠,隨身碟

LAN: 有線網路插座(10/100M Ethernet) - LAN

HDMI:高清晰度多媒體介面(HDMI)輸出(HDMI v1.3 High Definition Multimedia nterface Output)

注意!HDMI 請勿熱插拔

POWER: 電源插座(DC 5V 2.0A Power input)

1.5 容量

DDS 廣告機內存有 16GB 空間可存放圖片與影片,如果您要擴充容量,請另行準備一個 USB 隨 身碟(4GB~32GB)或 Micro SD 記憶卡(4GB~32GB),並格式化為 FAT32。請勿使用除 FAT32 之 外格式(例如 FAT, NTFS)。

### 1.6 使用無線網路設定

出廠預設值如下(帳號為 admin,密碼請參見出廠預設值清單):

| 出廠 IP 位址 | 192.168.1.159 | 無線 SSID 名稱 | 無 | 加密 | 無 |
|----------|---------------|------------|---|----|---|
|----------|---------------|------------|---|----|---|

DDS 廣告機可以透過無線網路更新與設定,架構示意圖如下:

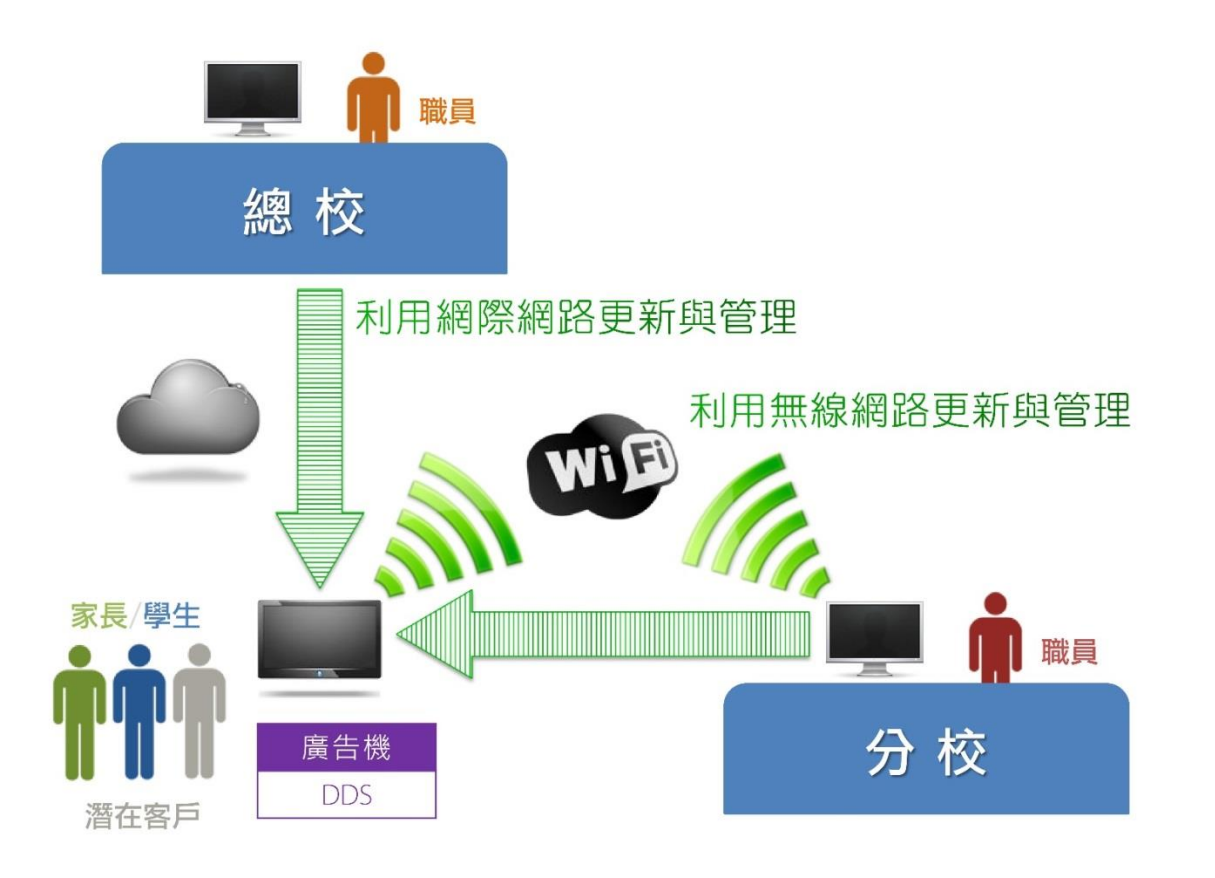

啟用無線網路,使用無線網路設定。

請按照以下步驟將 DDS 廣告機連上無線網路。

- 1. 接上 USB 滑鼠

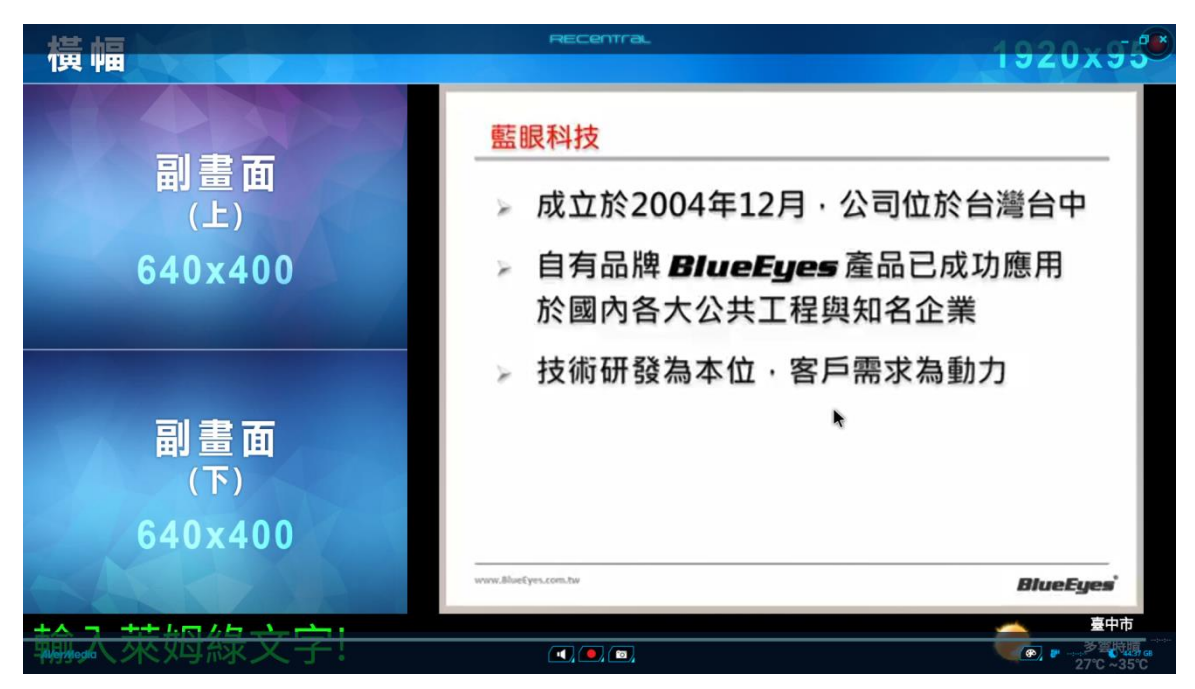

#### 3. 選擇網路與網際網路

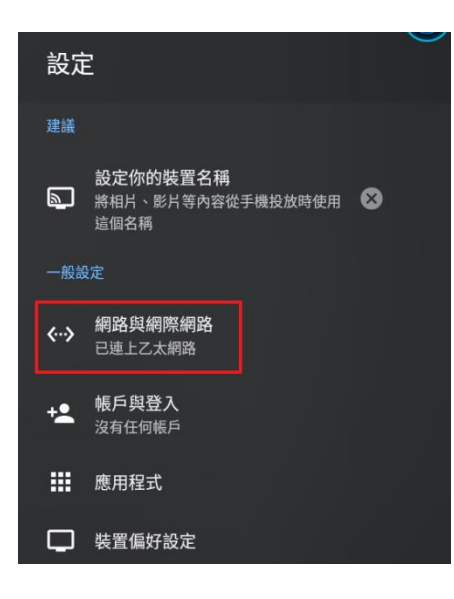

4. 啟用 WIFI

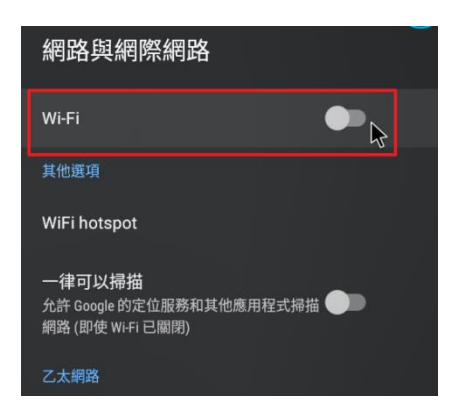

5. 選擇無線網路 SSID

| 網路與網際網路        |   |
|----------------|---|
| Wi-Fi          | • |
| 可用的網路          |   |
| LOL520_2G      | ê |
| testDDS        |   |
| D-Link_DIR-612 | ê |
| 全部顯示           |   |

6. 輸入無線網路密碼

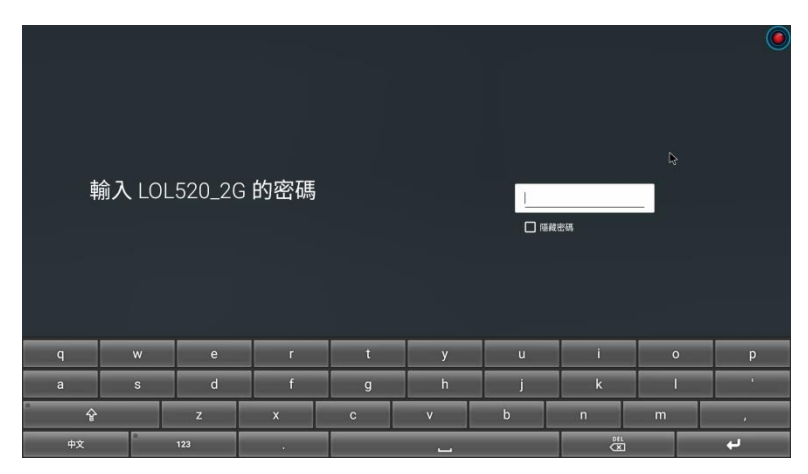

7. 確認網路已連線,點擊 SSID 名稱,進行 IP 設定

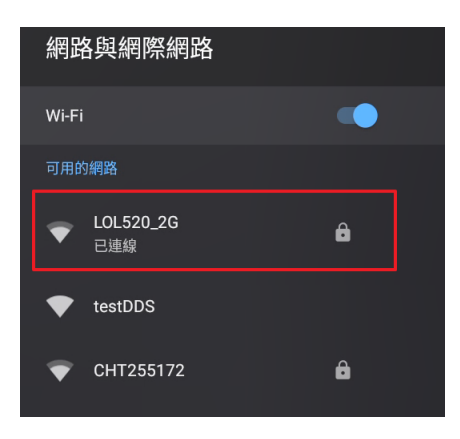

8. 點擊 IP 設定,修改

| LOL520_2G              |   |  |
|------------------------|---|--|
| <b>網際網路連線</b><br>已連線   |   |  |
| IP 位址                  | Ş |  |
| MAC 位址                 |   |  |
| <mark>訊號強度</mark><br>佳 |   |  |
| Proxy 設定<br>無          |   |  |
| IP 設定<br>DHCP          |   |  |
| 清除網路                   |   |  |

9. 選擇 IP 設定

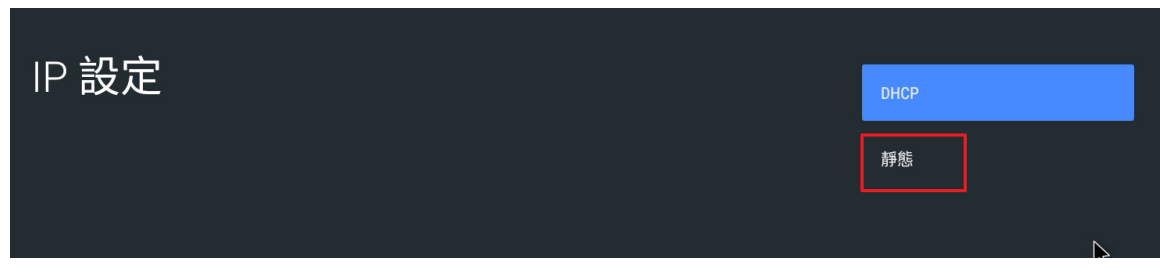

#### 10. 輸入靜態 IP 組態設定, IP 位址

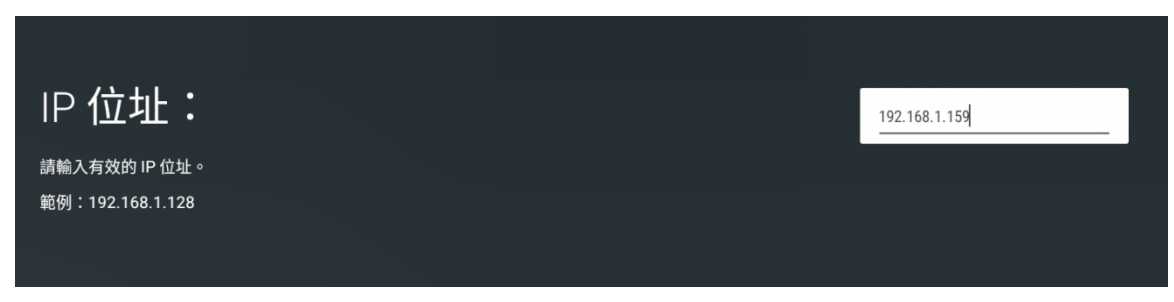

#### 11. 輸入閘道位址

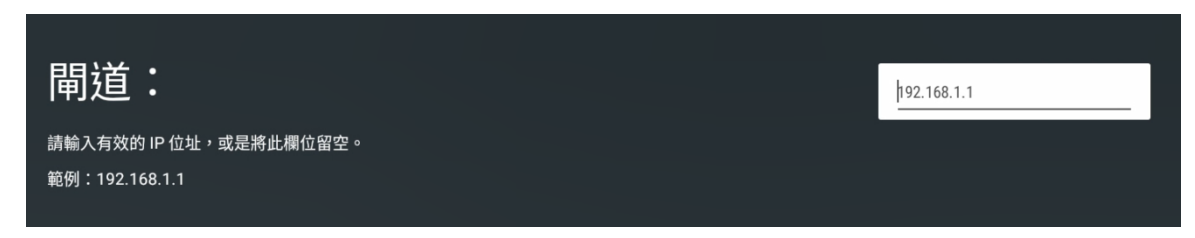

#### 12. 輸入網路前置字元長度

| 網路前置字元長度:                | 24 |
|--------------------------|----|
| 請輸入有效的網路前置字元長度。<br>範例:24 |    |

#### 13. 輸入 DNS1 位址

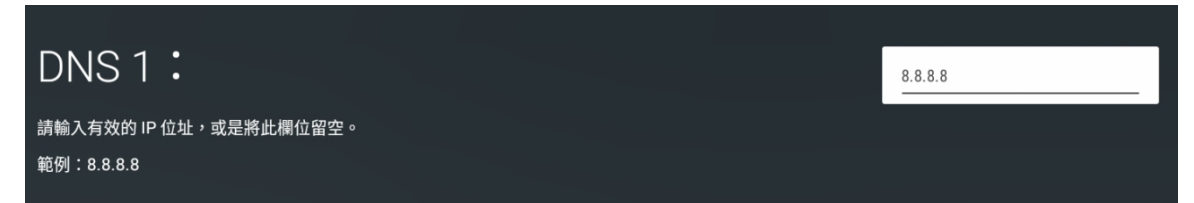

#### 14. 輸入 DNS2 位址

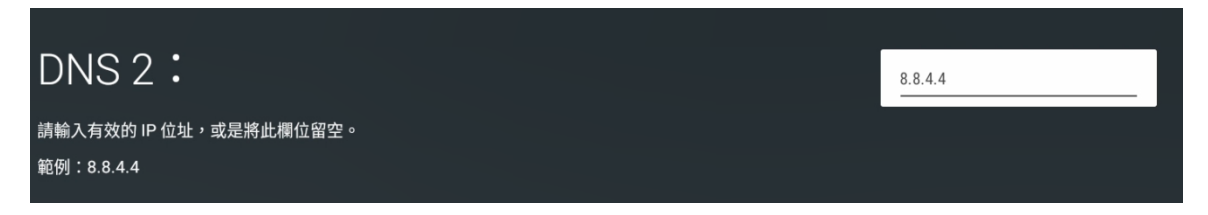

15. 完成設定後,點擊滑鼠右鍵回到主畫面。

### 1.7 使用有線網路設定

停用無線網路,使用有線網路設定。

請按照以下步驟將 DDS 廣告機連上有線網路。

- 1. 接上 USB 滑鼠

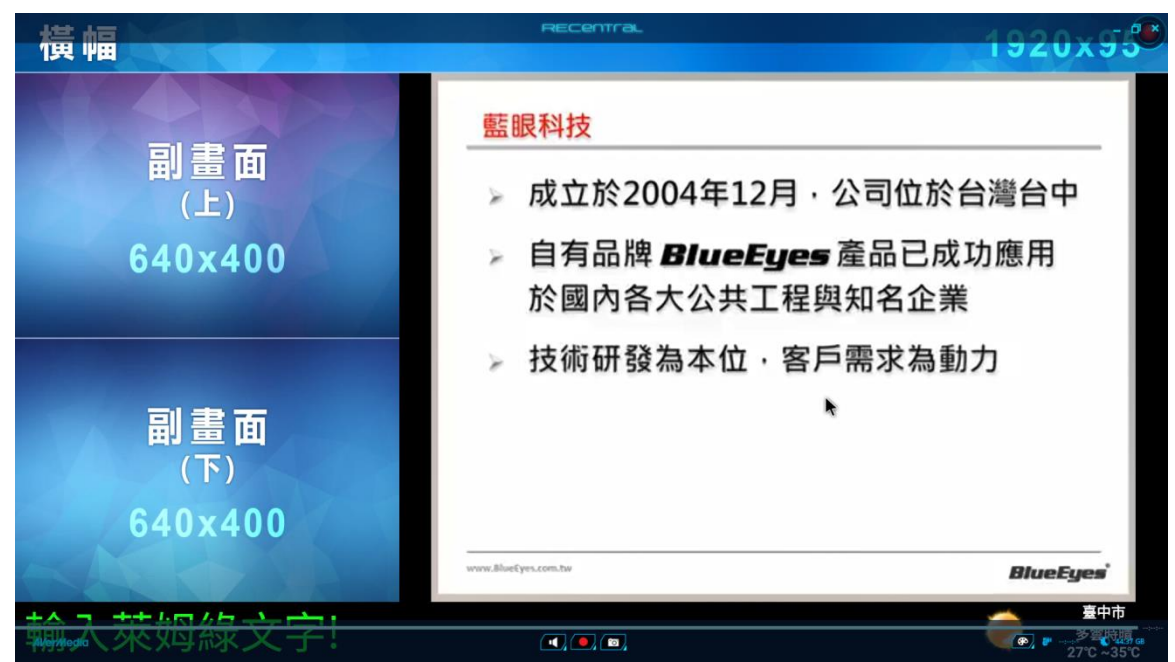

#### 3. 選擇 網路與網際網路

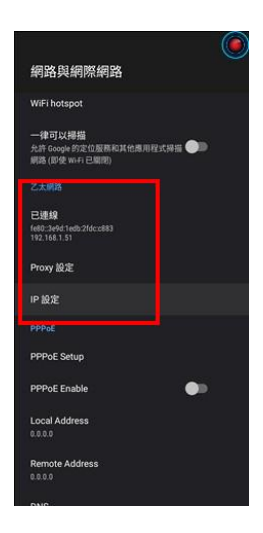

#### 4. 選擇 乙太網路

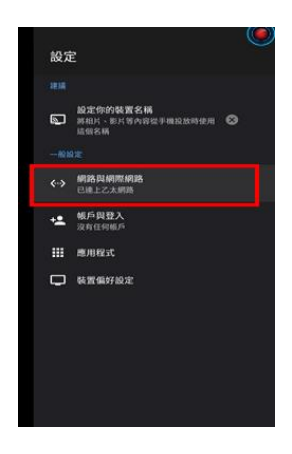

選擇 IP 設定

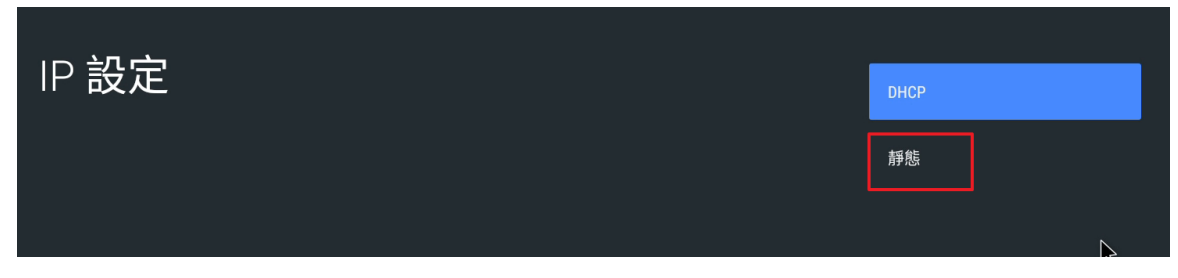

5. 輸入靜態 IP 組態設定, IP 位址

| IP 位址:           | 192.168.1.159 |
|------------------|---------------|
| 請輸入有效的 IP 位址。    |               |
| 範例:192.168.1.128 |               |
|                  |               |

#### 6. 輸入閘道位址

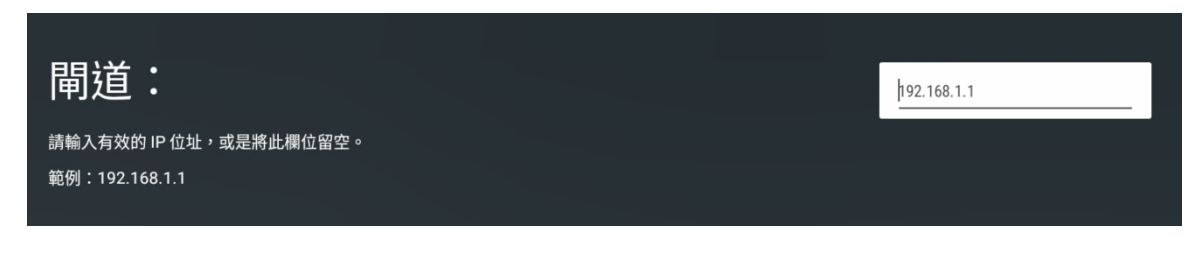

#### 7. 輸入網路前置字元長度

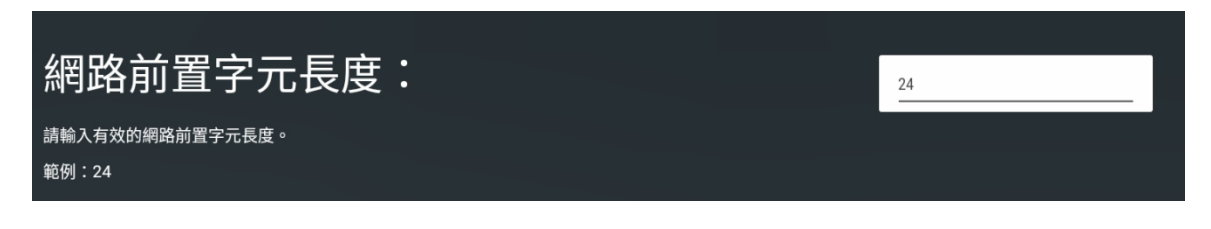

#### 8. 輸入 DNS1 位址

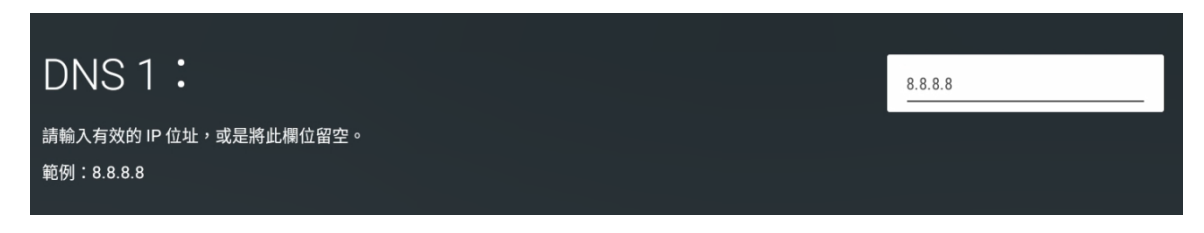

#### 9. 輸入 DNS2 位址

| DNS 2:                               | 8.8.4.4 |
|--------------------------------------|---------|
| 請輸入有效的 IP 位址,或是將此欄位留空。<br>範例:8.8.4.4 |         |

10. 完成設定後,點擊滑鼠右鍵回到主畫面。

### 2. 客製化

### 2.1 版型

DDS 可變化出 12 種版型,方便您選擇最適合的版型呈現。

| 版  | 型 | ŧ | 畫          | 面 | 橫 | 幅 | 副 | 畫     | 面 | 跑 | 馬         | 燈 |
|----|---|---|------------|---|---|---|---|-------|---|---|-----------|---|
| 1  |   |   | lacksquare |   | • |   |   | ● (左) |   |   | ullet     |   |
| 2  |   |   | •          |   | • |   |   | ● (右) |   |   | •         |   |
| 3  |   |   | •          |   |   |   |   | ● (左) |   |   | •         |   |
| 4  |   |   | $\bullet$  |   |   |   |   | ● (右) |   |   |           |   |
| 5  |   |   | •          |   | • |   |   | ● (左) |   |   |           |   |
| 6  |   |   | •          |   | • |   |   | ● (右) |   |   |           |   |
| 7  |   |   | $\bullet$  |   |   |   |   | ● (左) |   |   |           |   |
| 8  |   |   | •          |   |   |   |   | ● (右) |   |   |           |   |
| 9  |   |   | $\bullet$  |   | • |   |   |       |   |   |           |   |
| 10 |   |   | •          |   |   |   |   |       |   |   | $\bullet$ |   |
| 11 |   |   |            |   | • |   |   |       |   |   |           |   |
| 12 |   |   |            |   |   |   |   |       |   |   |           |   |

### 2.1.1 第一種版型

| 版 |   | 型 | 主 | 畫 | 面 | 橫 |   | 幅 | 副 | 畫     | 面 | 跑 | 馬 | 燈 |
|---|---|---|---|---|---|---|---|---|---|-------|---|---|---|---|
|   | 1 |   |   | • |   |   | • |   |   | ● (左) |   |   | • |   |

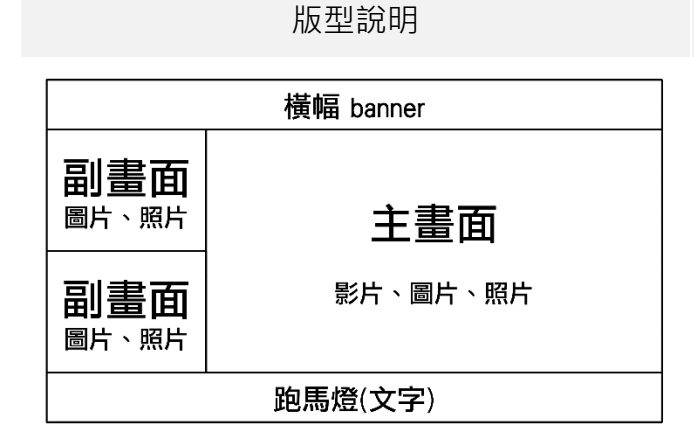

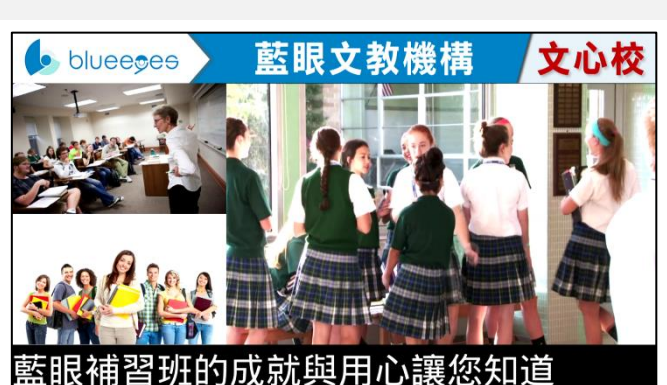

實際書面

### 2.1.2 第二種版型

| 版 | 型 | 主 | 畫 | 面 | 橫 |   | 冒 | 副 | 畫     | 面 | 跑 | 馬 | 燈 |
|---|---|---|---|---|---|---|---|---|-------|---|---|---|---|
| 2 |   |   | • |   |   | ٠ |   |   | ● (右) |   |   | ٠ |   |

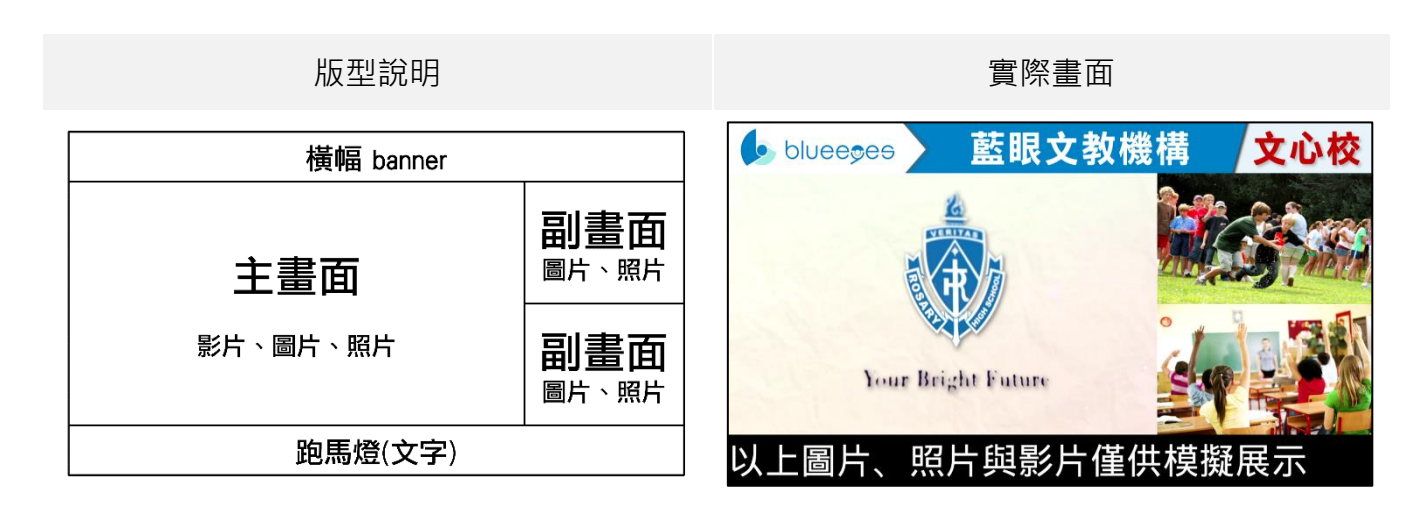

### 2.1.3 第三種版型

| 版 | 型 | 主 | 畫 | 面 | 橫 | 幅 | 副 | 畫     | 面 | 跑 | 馬 | 燈 |
|---|---|---|---|---|---|---|---|-------|---|---|---|---|
| 3 |   |   | • |   |   |   |   | ● (左) |   |   | • |   |

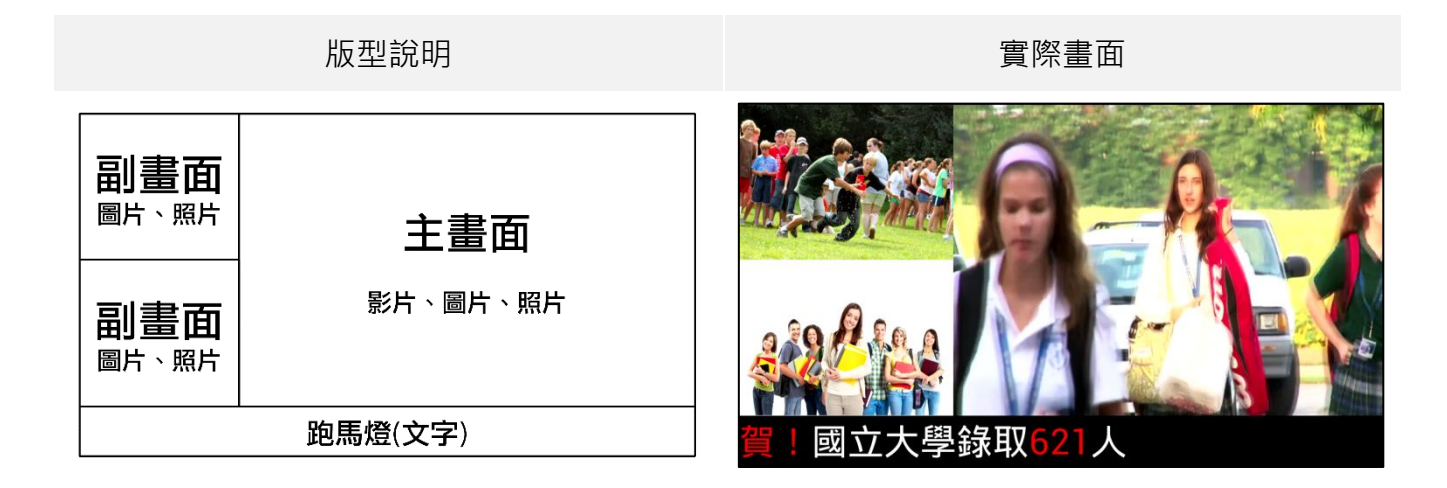

### 2.1.4 第四種版型

| 版型       | 主 | 畫 | 面 | 橫 | 幅 | 副 | 畫     | 面 | 跑 | 馬 | 燈 |
|----------|---|---|---|---|---|---|-------|---|---|---|---|
| 4        |   | ٠ |   |   |   |   | ● (右) |   |   | • |   |
| 長寬尺寸(像素) |   |   |   |   |   |   |       |   |   | - |   |

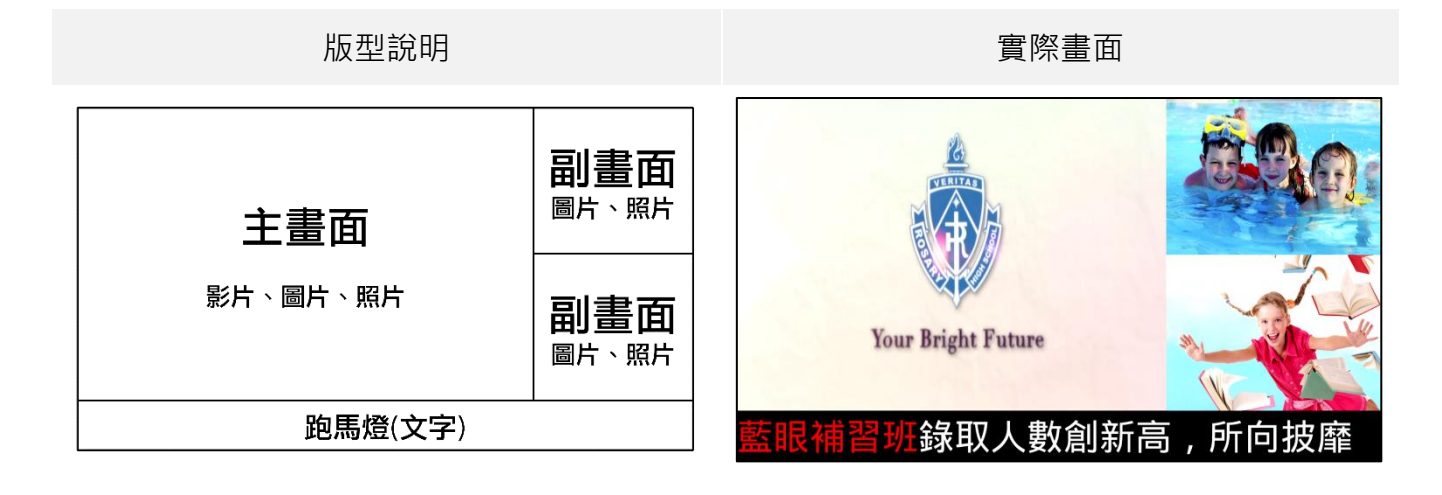

### 2.1.5 第五種版型

| 版 |   | 型 | 主 | 畫 | 面 | 橫 |   | 幅 | 副 | 畫     | 面 | 跑 | 馬 | 燈 |
|---|---|---|---|---|---|---|---|---|---|-------|---|---|---|---|
|   | 5 |   |   | • |   |   | ● |   |   | ● (左) |   |   |   |   |

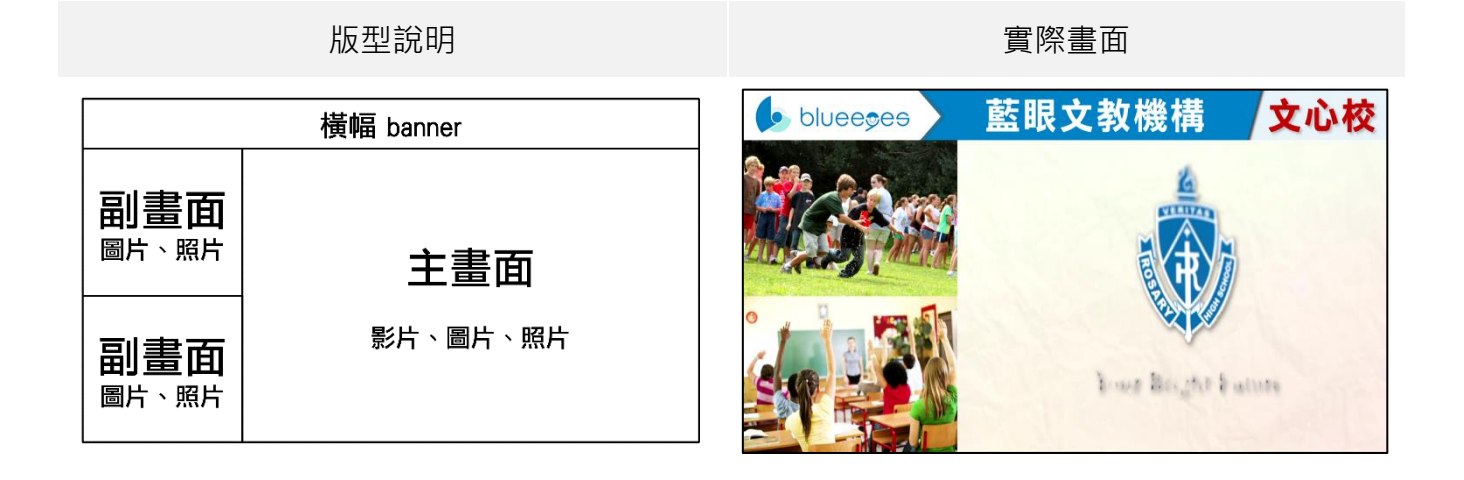

### 2.1.6 第六種版型

| 版 |   | 型 | 主 | 畫 | 面 | 橫 |   | 幅 | 副 | 畫     | 面 | 跑 | 馬 | 燈 |
|---|---|---|---|---|---|---|---|---|---|-------|---|---|---|---|
|   | 6 |   |   |   |   |   | • |   |   | ● (右) |   |   |   |   |

| 版型說明      |                         | 實際畫面                |
|-----------|-------------------------|---------------------|
| 橫幅 banner | T                       | blueegee 藍眼文教機構 文心校 |
| 主畫面       | 副畫面                     |                     |
| 影片、圖片、照片  | 副畫面<br><sup>圖片、照片</sup> | Your Bright Future  |

### 2.1.7 第七種版型

| 版 |   | 型 | 主 | 畫 | 面 | 橫 | 幅 | 副 | 畫     | 面 | 跑 | 馬 | 燈 |
|---|---|---|---|---|---|---|---|---|-------|---|---|---|---|
|   | 7 |   |   | • |   |   |   |   | ● (左) |   |   |   |   |

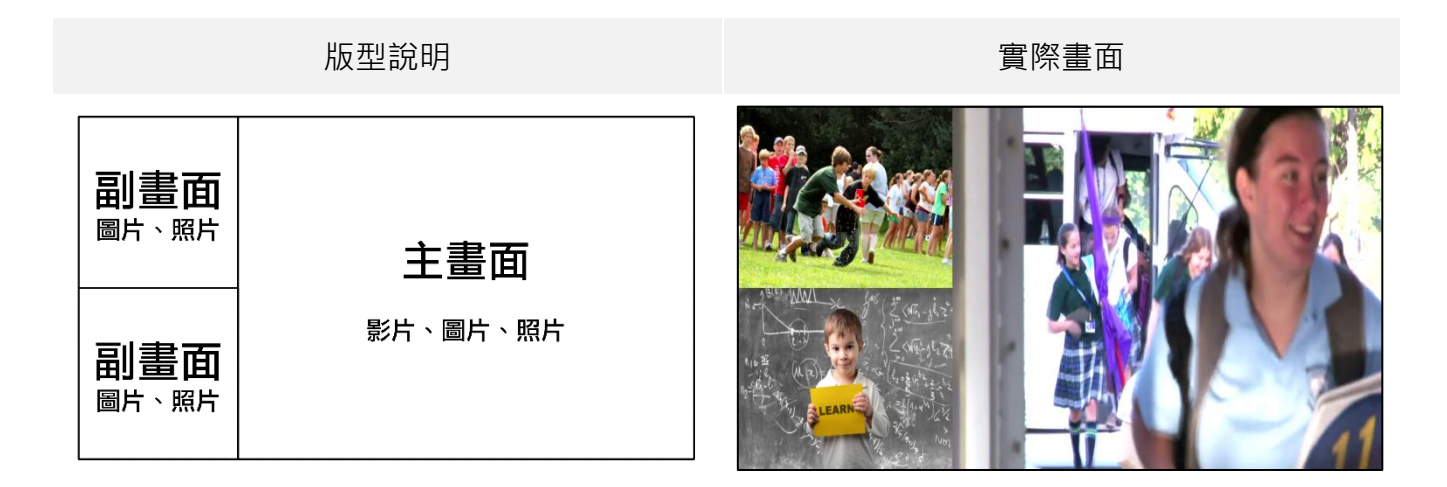

### 2.1.8 第八種版型

| 版 |   | 型 | 主 | 畫 | 面 | 橫 | 幅 | 副 | 畫     | 面 | 跑 | 馬 | 燈 |
|---|---|---|---|---|---|---|---|---|-------|---|---|---|---|
|   | 8 |   |   | • |   |   |   |   | ● (右) |   |   |   |   |

| 版型說明     |     | 實際畫面               |
|----------|-----|--------------------|
| 主畫面      | 副畫面 |                    |
| 影片、圖片、照片 | 副畫面 | Your Bright Future |

### 2.1.9 第九種版型

| 版 |   | 型 | 主 | 畫 | 面 | 橫 |   | 幅 | 副 | 畫 | 面 | 跑 | 馬 | 燈 |
|---|---|---|---|---|---|---|---|---|---|---|---|---|---|---|
|   | 9 |   |   | • |   |   | ● |   |   |   |   |   |   |   |

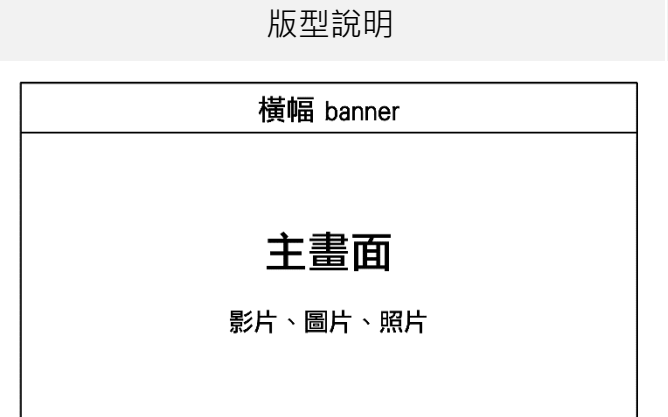

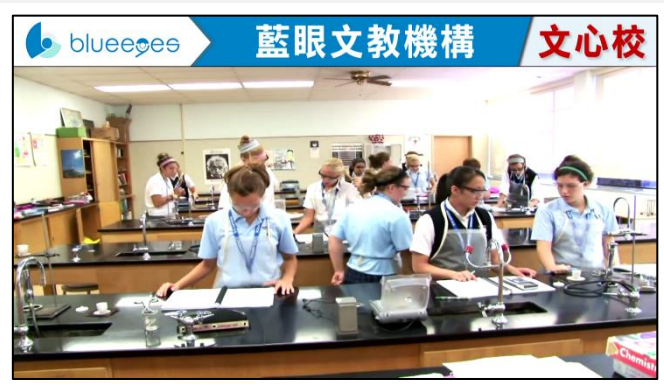

實際畫面

### 2.1.10 第十種版型

| 版 | 型  | 主 | 畫 | 面 | 橫 | 幅 | 副 | 畫 | 面 | 跑 | 馬 | 燈 |
|---|----|---|---|---|---|---|---|---|---|---|---|---|
| 1 | .0 |   | • |   |   |   |   |   |   |   |   |   |

版型說明

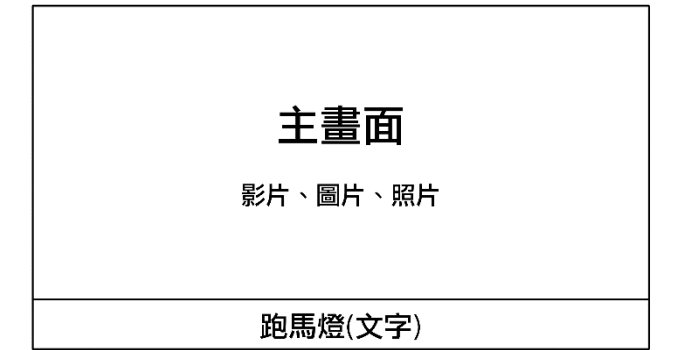

實際畫面

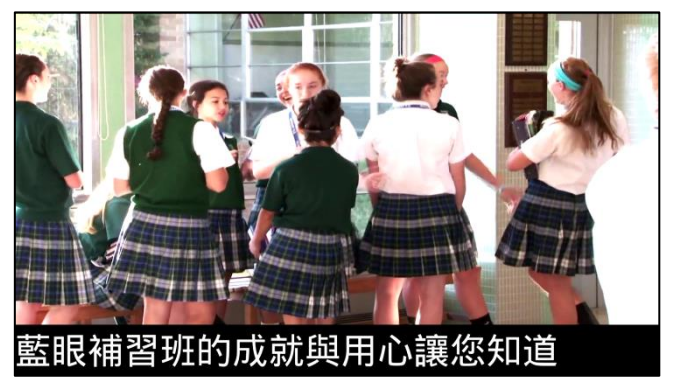

### 2.1.11 第十一種版型

| 版 |    | 型 | 主 | 畫 | 面 | 橫 |   | 幅 | 副 | 畫 | 面 | 跑 | 馬 | 燈 |
|---|----|---|---|---|---|---|---|---|---|---|---|---|---|---|
|   | 11 |   |   | • |   |   | • |   |   |   |   |   | • |   |

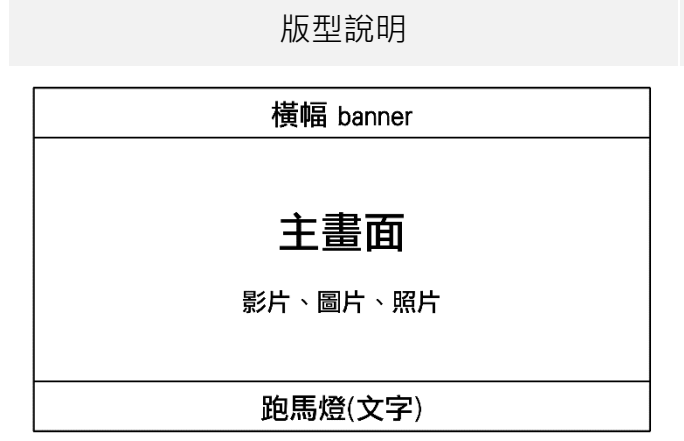

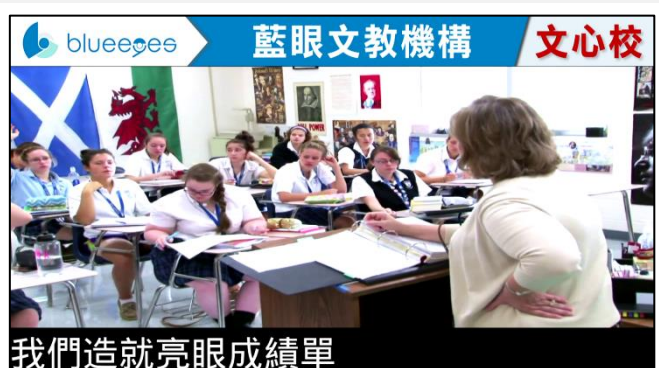

實際畫面

### 2.1.12 第十二種版型

| 版 |    | 型 | 主 | 畫          | 面 | 橫 | 幅 | 副 | 畫 | 面 | 跑 | 馬 | 燈 |
|---|----|---|---|------------|---|---|---|---|---|---|---|---|---|
|   | 12 |   |   | lacksquare |   |   |   |   |   |   |   |   |   |

版型說明

主畫面

影片、圖片、照片

範例

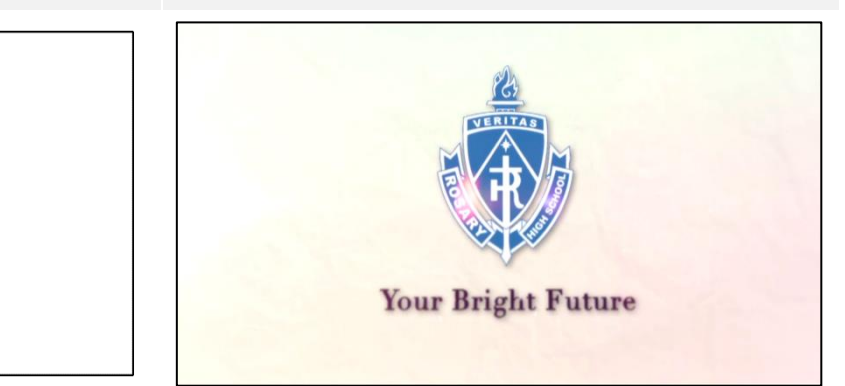

### 2.2 管理網頁(限 DDS)

#### 2.2.1 連線至管理網頁

電腦開啟網頁瀏覽器,建議使用 Google Chrome,輸入 DDS 的 IP 位址,再加上 8080 埠,輸入 帳號密碼後即可登入。

類似右側範例 http://192.168.0.100:8080

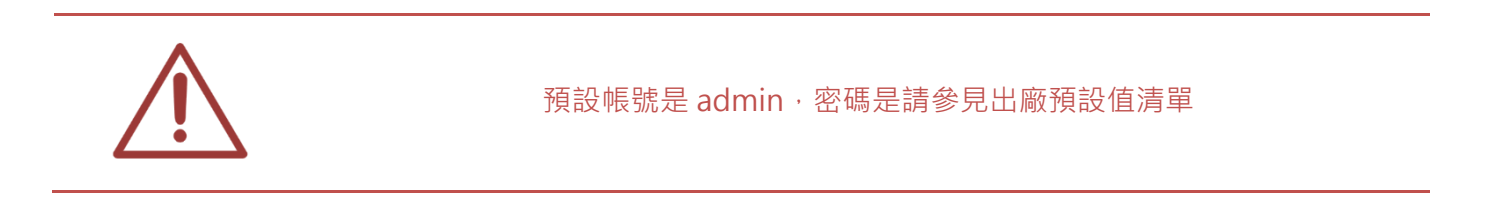

#### 2.2.2 狀態

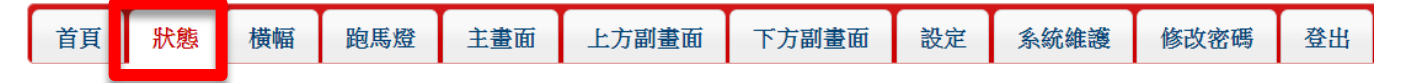

顯示 DDS(網路版)相關內容資訊,包含目前使用儲存空間、DDS版本、總容量、剩餘容量、Wi-FiMAC、Wi-FiSSID、IP、遮罩、Gateway、DNS1、DNS2。

#### 狀態

| 目前使用儲存空間 | Internal Storage             |  |  |
|----------|------------------------------|--|--|
| DDS 版本   | 3.03                         |  |  |
| 天氣       | Chang-hua<br>陰,多雲<br>30℃~32℃ |  |  |
| 總容量      | 28.1 GB                      |  |  |
| 剩餘容量     | 26 GB                        |  |  |

|            | Wi-Fi |  |  |  |  |  |
|------------|-------|--|--|--|--|--|
| Wi-Fi MAC  |       |  |  |  |  |  |
| Wi-Fi SSID | Off   |  |  |  |  |  |
| IP         |       |  |  |  |  |  |
| <br>逸罩     |       |  |  |  |  |  |
| Gateway    |       |  |  |  |  |  |
| DNS 1      |       |  |  |  |  |  |
| DNS 2      |       |  |  |  |  |  |

| 有線網路    |                   |  |  |  |  |
|---------|-------------------|--|--|--|--|
| MAC     | 18:a5:9c:c0:03:b7 |  |  |  |  |
| 狀態      | Connected         |  |  |  |  |
| IP      | 192.168.0.165     |  |  |  |  |
| 遮罩      | 255.255.255.0     |  |  |  |  |
| Gateway | 192.168.0.1       |  |  |  |  |
| DNS 1   | 8.8.8.8           |  |  |  |  |
| DNS 2   | 8.8.4.4           |  |  |  |  |

目前使用儲存空間 顯示目前儲存空間,您可儲存資料於 SD 卡或 USB 隨身碟中

DDS 版本。 顯示目前版本資訊

| 總容量        | 顯示可儲存空間總容量           |
|------------|----------------------|
| 剩餘容量       | 顯示可儲存空間剩餘容量          |
| Wi-Fi MAC  | 顯示 Wi-Fi MAC 位址      |
| Wi-Fi SSID | 顯示 Wi-Fi MAC SSID 名稱 |
| IP         | 顯示 DDS 網路位址 IP       |
| 遮罩         | 顯示子網路遮罩              |
| Gateway    | 顯示預設閘道               |
| DNS1       | 顯示網域名稱系統1            |
| DNS2       | 顯示網域名稱系統 2           |

### 2.2.3 橫幅(Banner LOGO)

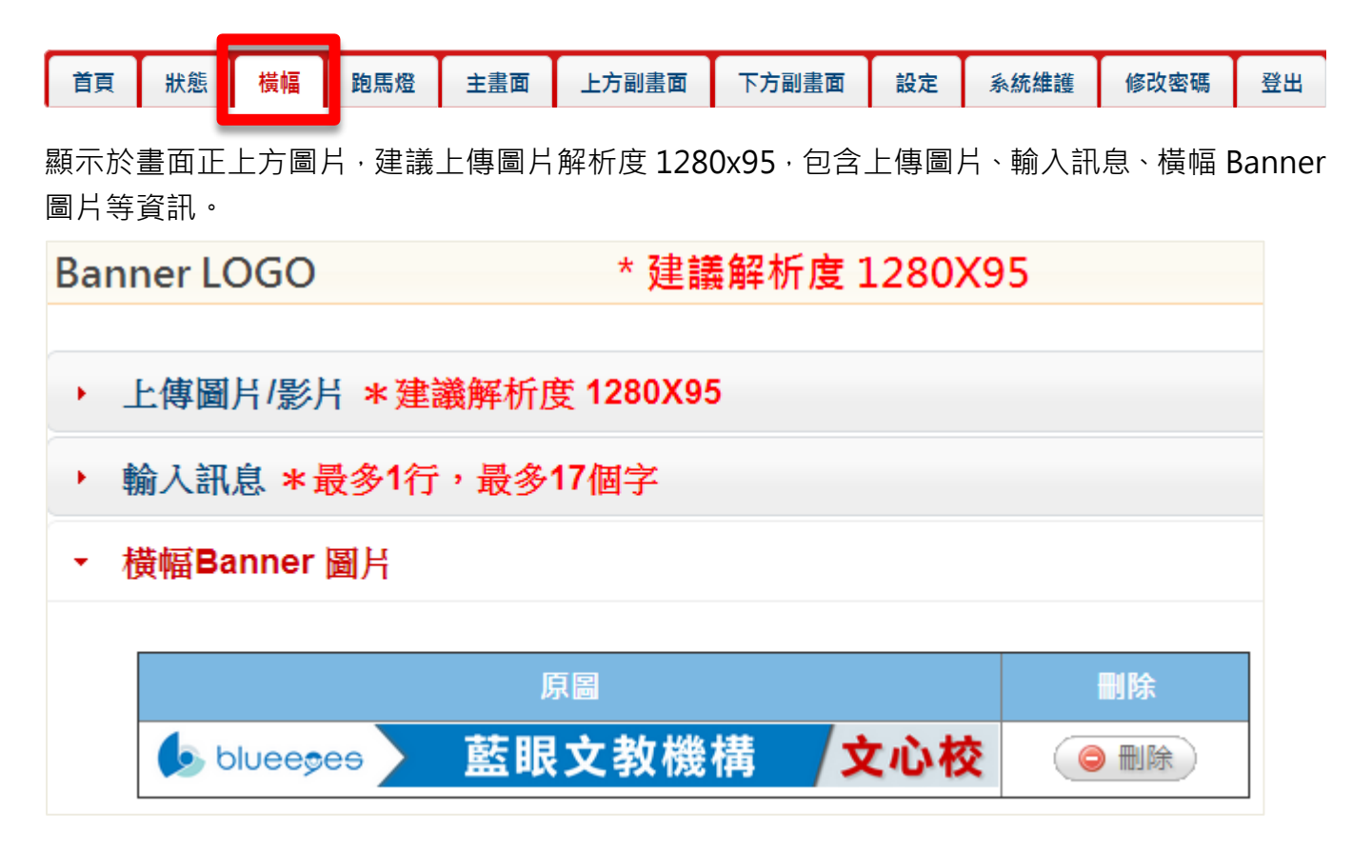

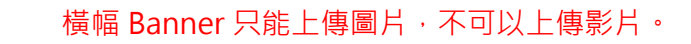

#### 2.2.3.1 上傳圖片

您可以上傳圖片,上傳圖片解析度建議為1280x95,檔案容量不可大於剩餘容量,選擇上傳(選擇檔案)後,點擊(確認修改)即可。

| • | 上傳圖片/影片 * 建議解析度 1280X95 |        |  |  |  |  |  |  |  |
|---|-------------------------|--------|--|--|--|--|--|--|--|
|   | 目錄橫幅                    |        |  |  |  |  |  |  |  |
|   | 剩餘容量 1.3 GB             |        |  |  |  |  |  |  |  |
|   | 上傳 選擇檔案 未選擇檔案           |        |  |  |  |  |  |  |  |
|   |                         | 📔 確定修改 |  |  |  |  |  |  |  |

#### 2.2.3.2 輸入訊息

您可輸入數字、中英文字,特殊字元、html 語法,輸入訊息最多17,小最多17個中文字,英文 字可達34個字,可變更輸入訊息背景顏色(包含黑色、白色、紅色、藍色、黃色、綠色、暗紅色), 輸入完畢後點擊(輸出成圖片)即可。

| • | <ul> <li>▶ 上傳圖片/影片 * 建議解析度 1280X95</li> </ul> |        |  |  |  |  |  |  |
|---|-----------------------------------------------|--------|--|--|--|--|--|--|
|   | 目錄橫幅                                          |        |  |  |  |  |  |  |
|   | 剩餘容量 1.3 GB                                   |        |  |  |  |  |  |  |
|   | 上傳 選擇檔案 未選擇檔案                                 |        |  |  |  |  |  |  |
|   |                                               | 📔 確定修改 |  |  |  |  |  |  |

以下是 html 語法,可供參考:

<font color="red">這是(紅色)跑馬燈!</font> <font color="blue">這是(藍色)跑馬燈!</font> <font color="yellow">這是(黃色)跑馬燈!</font> <font color="lime">這是(萊姆綠)跑馬燈!</font> <font color="aqua">這是(水綠色)跑馬燈!</font> <font color="teal">這是(藍綠色)跑馬燈!</font> <font color="fuchsia">這是(紫紅色)跑馬燈!</font> <font color="purple">這是(紫色)跑馬燈!</font> <font color="maroon">這是(褐紫紅色)跑馬燈!</font> <font color="olive">這是(橄欖色)跑馬燈!</font>

#### 2.2.3.3 橫幅 Banner 圖片

顯示橫幅 Banner 圖片,點擊(刪除)即可刪除圖片。

| • | 橫幅Banner 圖片               |        |     |       |
|---|---------------------------|--------|-----|-------|
|   |                           | 百同     |     | mi RA |
|   |                           | ·      |     | 副防    |
|   | b bluee <del>s</del> es 🔪 | 藍眼文教機構 | 文心校 |       |

#### 2.2.4 跑馬燈

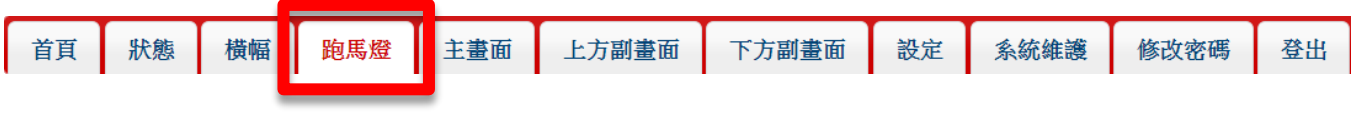

顯示於畫面正下方文字,您可輸入數字、中英文字,特殊字元、html 語法,每一行最多 17 個中 文字,若顯示天氣時間最多 14 個字,輸入完畢後點擊(確定修改)即可。

#### 跑馬燈 \*每一行最多17個中文字,若顯示天氣時間最多14個中文字

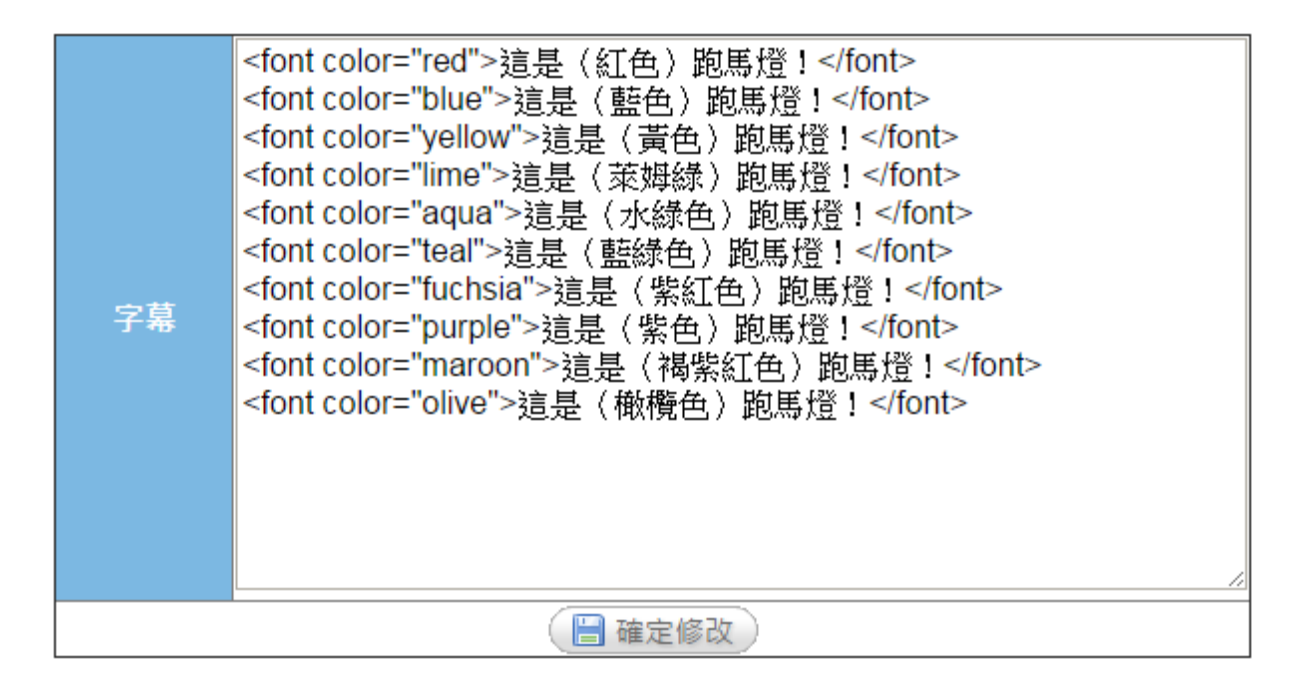

#### 2.2.5 主畫面

| 首頁        | 狀態 横             | 幅跑馬燈                                    | 主畫面           | 上方副畫面        | 下方副  | 畫面  | 設定     | 系統維護           | 修改密碼  | 登出  |
|-----------|------------------|-----------------------------------------|---------------|--------------|------|-----|--------|----------------|-------|-----|
| 您可」<br>容量 | 以點撃く選擇<br>・選擇檔案後 | ■<br>睪檔案〉上傳<br>炎・點撃〈確                   | 圖片/影片<br>定新增〉 | ¦.建議圖<br>即可。 | 片解析  | 度為1 | 280x8( | <b>)0</b> ,檔案客 | 容量不可大 | 於剩餘 |
| 首頁        | 狀態橫輛             | 逼 跑馬燈 I                                 | 主畫面 上方        | 方副畫面 下       | 方副畫面 | 設定  | 系統維    | 護 修改密码         | 馬     |     |
| 主責        |                  | Ĩ                                       |               |              |      |     |        |                |       |     |
| -         | 上傳圖片/影片 * 3      | 建議解析度 <b>1280X8</b>                     | 00 大小 200M    | B 以下         |      |     |        |                |       |     |
|           |                  |                                         |               |              |      |     |        |                |       |     |
|           | 目錄               |                                         | 主畫面           |              |      |     |        |                |       |     |
|           | 剩餘容量             |                                         | 25.9 GB       |              |      |     |        |                |       |     |
|           | 上傳               | 選擇檔案                                    | ■ 未選擇任何檔      | 案            |      |     |        |                |       |     |
|           |                  | 1 ( ) ( ) ( ) ( ) ( ) ( ) ( ) ( ) ( ) ( | <b>雀定新</b> 增  |              |      |     |        |                |       |     |

### 2.2.5.1 **輸入** YouTube 網址

您可輸入 YouTube 網址作為播放影片來源。

| 首頁           | 狀態       | 橫幅       | 跑馬燈           | 主畫面                                  | 上方副畫面                       | 下方副畫面 | 設定 | 系統維護 | 修改密碼 |
|--------------|----------|----------|---------------|--------------------------------------|-----------------------------|-------|----|------|------|
| 主畫面(  描放下一筆) |          |          |               |                                      |                             |       |    |      |      |
| • F          | :傳圖片/影   | 片 * 建議   | 解析度 1280      | )<br>X800 大小                         | <b>200MB</b> 以下             |       |    |      |      |
| - 輸          | ì入Youtub | e 網址     |               |                                      |                             |       |    |      |      |
|              |          |          |               |                                      |                             |       |    |      |      |
|              | You      | itube 網址 | EX:ht<br>OR h | ttps://youtu.be/><br>ttps://www.yout | www.<br>wbe.com/watch?v=XXX | x     |    |      |      |
|              |          |          |               | 🗎 確定新増                               | )                           |       |    |      |      |

輸入格式範例為:https://youtu.be/XXXX 或者 https://www.youtube.com/watch?v=XXXX

#### 2.2.5.2 輸入訊息

您可輸入數字、中英文字,特殊字元、html 語法,輸入訊息最多8行,最多17個中文字,英文 字可達34個字,可變更輸入訊息背景顏色(包含黑色、白色、紅色、藍色、黃色、綠色、暗紅色), 輸入完畢後點擊(輸出成圖片)即可。

| 輸入訊息 * | 最多8行·每行最多17個中文字 |
|--------|-----------------|
| 背景顏色   | 黑色 ✔            |
|        |                 |
| 輸入文字   |                 |
|        |                 |
|        |                 |
|        | ( 📙 輸出成圖片 )     |

以下是 html 語法,可供參考:

<font color="red">這是(紅色)跑馬燈!</font> <font color="blue">這是(藍色)跑馬燈!</font> <font color="yellow">這是(黃色)跑馬燈!</font> <font color="lime">這是(萊姆綠)跑馬燈!</font> <font color="aqua">這是(水綠色)跑馬燈!</font> <font color="teal">這是(藍綠色)跑馬燈!</font> <font color="teal">這是(藍綠色)跑馬燈!</font> <font color="purple">這是(紫色)跑馬燈!</font> <font color="maroon">這是(褐紫紅色)跑馬燈!</font> <font color="olive">這是(橄欖色)跑馬燈!</font>

#### 2.2.5.3 啟用圖片/影片清單

顯示主畫面相關圖片/影片資訊,包含縮圖、檔名、大小、排序、隱藏、刪除等資訊。清單中可以 排列影片,圖片以及 YouTube 影片連結播放順序。若啟用圖片清單中沒有任何圖片,副畫面將顯 示為預設圖片。

#### 啟用圖片/影片清單 ÷ 縮圖 檔名 隱藏 删除 01\_Rosary High 198.3 $\odot$ School Recruitment 隱藏 ◎ 刪除 MB Video(1080P).mp4 UCF Med School 91.5 $\odot$ 隱藏 ◎ 刪除 Tour(1080P).mp4 MB

| 縮圖 | 顯示上傳圖片/影片縮圖·您可以點擊放大觀看          |
|----|--------------------------------|
| 檔名 | 顯示圖片/影片檔名                      |
| 類型 | 檔案類型為圖片或影片                     |
| 大小 | 顯示圖片/影片檔案大小                    |
| 排序 | 您可以排列圖片/影片先後順序                 |
| 隱藏 | 您可以隱藏圖片/影片‧點擊〈隱藏〉將顯示於隱藏圖片/影片清單 |
| 刪除 | 您可以刪除圖片/影片,點擊(刪除)即可刪除          |
|    |                                |

#### 2.2.5.4 隱藏圖片/影片清單

隱藏主畫面相關圖片/影片資訊,包含縮圖、檔名、大小、顯示、刪除等資訊。隱藏圖片將不會顯 示畫面中。

| ▼ 隱藏圖片/影片清單 |                          |                                                                        |        |            |      |    |  |  |  |  |
|-------------|--------------------------|------------------------------------------------------------------------|--------|------------|------|----|--|--|--|--|
|             | 縮圖                       | 檔名                                                                     | 類<br>型 | 大<br>小     | 顯示   | 刪除 |  |  |  |  |
|             |                          | Notre Dame High<br>School- St. Louis<br>Recruitment<br>Video(720P).mp4 | 0      | 88.6<br>MB | (顯示) |    |  |  |  |  |
| 縮圖          | 縮圖 顯示上傳圖片/影片縮圖,您可以點擊放大觀看 |                                                                        |        |            |      |    |  |  |  |  |
| 檔名          | 顯示圖片/影片檔名                |                                                                        |        |            |      |    |  |  |  |  |

大小 顯示圖片/影片檔案大小

顯示 您可以顯示圖片/影片·點擊〈顯示〉將顯示於啟用圖片/影片清單

刪除 您可以刪除圖片/影片,點擊(刪除)即可刪除

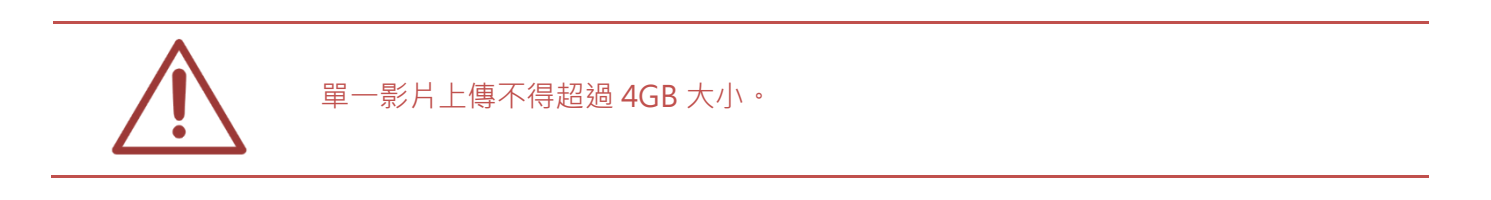

### 2.2.6 上方副畫面

| 首頁 | 狀態 | 橫幅 | 跑馬燈 | 面畫主 | 上方副畫面 | 下方副畫面 | 設定 | 系統維護 | 修改密碼 | 登出 |
|----|----|----|-----|-----|-------|-------|----|------|------|----|
|    |    |    |     |     |       |       |    |      |      |    |

您可以點擊〈選擇檔案〉上傳圖片,建議圖片解析度為 600x400,圖片將顯示於副畫面上方,檔 案容量不可大於剩餘容量,選擇檔案後,點擊〈確定新增〉即可。

| 上方 | 副畫面      |             |
|----|----------|-------------|
| -  | 上傳圖片 *建議 | 解析度 600X400 |
|    | 目錄       | 副畫面上        |
|    | 剰餘容量     | 1.2 GB      |
|    | 上傳       | 選擇檔案 未選擇檔案  |
|    |          | 🗎 確定新増      |

注意: 叫號系統設定流程請參考章節 5.雲端叫號服務。

| 首頁 | 狀態     | 橫幅   | 跑馬燈    | 主畫面   | 上方副畫面 | 下方副畫面 | 設定 | 系統維護 | 修改密碼 |
|----|--------|------|--------|-------|-------|-------|----|------|------|
| 上方 | 同畫面    |      |        |       |       |       |    |      |      |
| -  | 叫號系統 * | 啟動叫號 | ·圖片輪播耳 | 力能會停用 |       |       |    |      |      |
|    |        |      |        |       |       |       |    |      |      |
|    | #1     | 檽    | 題      | 啟用    | 管理    | 修改    |    |      |      |
|    | #1     |      |        | OFF   | 管理    | 修改    |    |      |      |
|    | #2     |      |        | OFF   | 管理    | 修改    |    |      |      |

### 2.2.6.1 輸入訊息

您可輸入數字、中英文字·特殊字元、html 語法·輸入訊息最多8行·最多16個字·英文字可 達32個字·可變更輸入訊息背景顏色(包含黑色、白色、紅色、藍色、黃色、綠色、暗紅色)·輸 入完畢後點擊〈輸出成圖片〉即可。

| 輸入訊息 * 計 | <b>贵多8行,每行最多16個中文字</b> |
|----------|------------------------|
| 背景顏色     | 黑色 ▼                   |
| 輸入文字     |                        |
|          | 📔 輸出成圖片                |

以下是 html 語法,可供參考:

<font color="red">這是(紅色)跑馬燈!</font>

- <font color="blue">這是(藍色)跑馬燈!</font>
- <font color="yellow">這是(黃色)跑馬燈! </font>
- <font color="lime">這是(萊姆綠)跑馬燈!</font>
- <font color="aqua">這是(水綠色)跑馬燈!</font>
- <font color="teal">這是(藍綠色)跑馬燈!</font>
- <font color="fuchsia">這是(紫紅色)跑馬燈!</font
- <font color="purple">這是(紫色)跑馬燈!</font>
- <font color="maroon">這是(褐紫紅色)跑馬燈!</font>
- <font color="olive">這是(橄欖色)跑馬燈! </font>

### 2.2.6.2 啟用圖片清單

顯示副畫面上方相關圖片資訊,包含縮圖、檔名、大小、排序、隱藏、刪除等資訊。若啟用圖片 清單中沒有任何圖片,副畫面將顯示為預設圖片。

| 縮圖   | 檔名                     | 大小          | 排序 | 隠藏 | 删除                       |
|------|------------------------|-------------|----|----|--------------------------|
|      | (181820)classroom5.png | 333.2<br>KB |    | 隱藏 | ( 😑 刪除                   |
| 1000 | classroom4.png         | 332.4       | 4  | 隱藏 | <ul> <li>● 刪除</li> </ul> |

| 縮圖 | 顯示上傳圖片縮圖・您可以點擊圖片放大觀看       |
|----|----------------------------|
| 檔名 | 顯示圖片檔名                     |
| 大小 | 顯示圖片檔案大小                   |
| 排序 | 您可以排列圖片先後順序                |
| 隱藏 | 您可以隱藏圖片·點擊〈隱藏〉圖片將顯示於隱藏圖片清單 |
| 刪除 | 您可以刪除圖片·點擊〈刪除〉即可將圖片刪除      |

### 2.2.6.3 隱藏圖片清單

隱藏副畫面上方相關圖片資訊,包含縮圖、檔名、大小、顯示、刪除等資訊。隱藏圖片將不會顯 示畫面中。

| ▼ 隱藏圖片清單 |                            |           |          |      |    |  |  |  |
|----------|----------------------------|-----------|----------|------|----|--|--|--|
|          | 縮圖                         | 檔名        | 大小       | 顯示   | 刪除 |  |  |  |
|          | <b>KEONE</b>               | 01.png    | 620.7 KB | (顯示) |    |  |  |  |
| <br>縮圖   | 顯示上傳圖片縮圖                   | ·您可以點擊圖片; | 放大觀看     |      |    |  |  |  |
| 檔名       | 顯示圖片檔名                     |           |          |      |    |  |  |  |
| 大小       | 顯示圖片檔案大小                   |           |          |      |    |  |  |  |
| 顯示       | 您可以顯示圖片·點擊〈顯示〉圖片將顯示於啟用圖片清單 |           |          |      |    |  |  |  |
| 刪除       | 您可以刪除圖片,點                  | 點擊〈刪除〉即可  | 將圖片刪降    | 除    |    |  |  |  |

### 2.2.7 下方副畫面

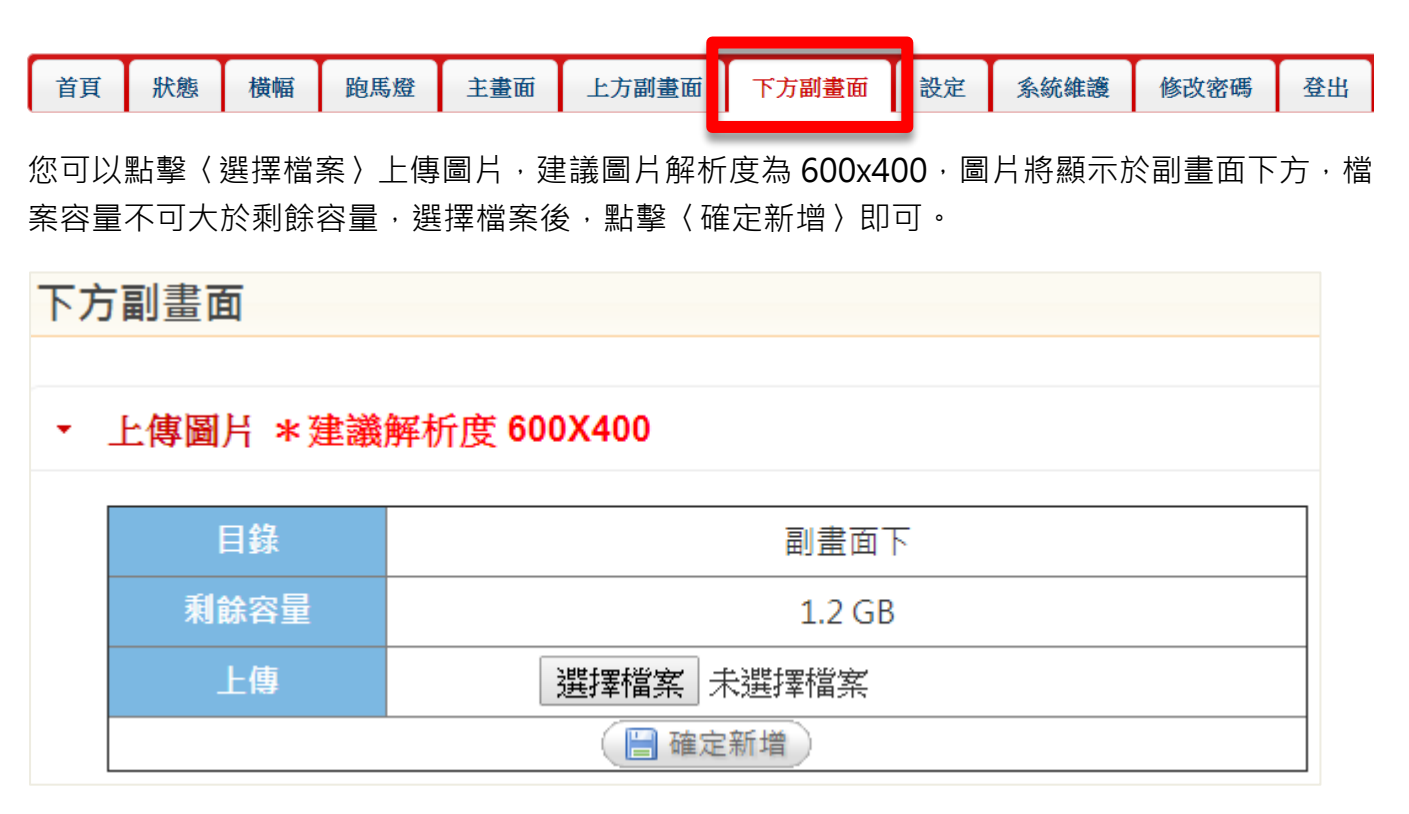
### 2.2.7.1 輸入訊息

您可輸入數字、中英文字,特殊字元、html 語法,輸入訊息最多8行,最多16個字,英文字可 達32個字,可變更輸入訊息背景顏色(包含黑色、白色、紅色、藍色、黃色、綠色、暗紅色),輸 入完畢後點擊(輸出成圖片)即可。

| 輸入訊息 * 計 | <b>贵多8行,每行最多16個中文字</b> |
|----------|------------------------|
| 背景顏色     | 黑色▼                    |
| 輸入文字     |                        |
|          | / 🔚 輸出成圖片              |

以下是 html 語法,可供參考:

```
<font color="red">這是(紅色)跑馬燈!</font>
<font color="blue">這是(藍色)跑馬燈!</font>
<font color="yellow">這是(黃色)跑馬燈!</font>
<font color="lime">這是(萊姆綠)跑馬燈!</font>
<font color="aqua">這是(水綠色)跑馬燈!</font>
<font color="teal">這是(軟綠色)跑馬燈!</font>
<font color="fuchsia">這是(紫紅色)跑馬燈!</font
<font color="purple">這是(紫紅色)跑馬燈!</font
<font color="maroon">這是(紫紅色)跑馬燈!</font>
<font color="maroon">這是(褐紫紅色)跑馬燈!</font>
<font color="maroon">這是(褐紫紅色)跑馬燈!</font>
```

#### 2.2.7.2 啟用圖片清單

顯示副畫面下方相關圖片資訊,包含縮圖、檔名、大小、排序、隱藏、刪除等資訊。若啟用圖片 清單中沒有任何圖片,副畫面將顯示為預設圖片。

| 縮圖   | 檔名                     | 大小          | 排序 | 隠藏 | 刪除                       |
|------|------------------------|-------------|----|----|--------------------------|
|      | (181820)classroom5.png | 333.2<br>KB |    | 隱藏 | ● 刪除                     |
| 1000 | classroom4.png         | 332.4<br>KB | 4  | 隱藏 | <ul> <li>● 刪除</li> </ul> |

| 縮圖 | 顯示上傳圖片縮圖,您可以點擊圖片放大觀看       |
|----|----------------------------|
| 檔名 | 顯示圖片檔名                     |
| 大小 | 顯示圖片檔案大小                   |
| 排序 | 您可以排列圖片先後順序                |
| 隱藏 | 您可以隱藏圖片‧點擊〈隱藏〉圖片將顯示於隱藏圖片清單 |
| 刪除 | 您可以刪除圖片,點擊<刪除>即可將圖片刪除      |

## 2.2.7.3 隱藏圖片清單

隱藏副畫面下方相關圖片資訊,包含縮圖、檔名、大小、顯示、刪除等資訊。隱藏圖片將不會顯 示畫面中。

| 隱藏圖片清單         |        |          |     |    |
|----------------|--------|----------|-----|----|
| 縮圖             | 檔名     | 大小       | 顯示  | 删除 |
| Carried Street | 01.png | 620.7 KB | 顯示) |    |

縮圖 顯示上傳圖片縮圖,您可以點擊圖片放大觀看

| 檔名 | 顯示圖片檔名                     |
|----|----------------------------|
| 大小 | 顯示圖片檔案大小                   |
| 顯示 | 您可以顯示圖片·點擊〈顯示〉圖片將顯示於啟用圖片清單 |
| 刪除 | 您可以刪除圖片,點擊(刪除)即可將圖片刪除      |

## 2.2.8 設定

| 首頁  | 狀態   | 橫幅   | 跑馬燈  | 主畫面  | 上方副畫面 | 下方副畫面 | 設定    | 系統維護       | 修改密碼  | 登出  |
|-----|------|------|------|------|-------|-------|-------|------------|-------|-----|
| 您可以 | 設定 D | DS 相 | 關設定· | 包含橫幅 | 記録、主書 | 面目錄、主 | 三畫面設定 | 」<br>定、副畫面 | 面設定、上 | 方副畫 |
| 面目錄 | 、下方  | 副畫面  | 目錄、副 | 畫面顯示 | 方式、跑馬 | 燈設定、路 | 包馬燈檔劉 | 案、天氣 ·     | 、時間、靜 | 音,修 |
| 改完畢 | 後,點  | 擊〈確〉 | 定修改〉 | 即可。  |       |       |       |            |       |     |

| 設定      |                                         |
|---------|-----------------------------------------|
| 橫幅目錄    | 橫幅banner                                |
| 主畫面目錄   | <br>主畫面                                 |
| 主畫面設定   | 輪跳 5 ✔秒                                 |
| 副畫面設定   | <ul> <li>✓ 顯示</li> <li>輪跳 5 </li> </ul> |
| 上方副畫面目錄 |                                         |
| 下方副畫面目錄 | 副畫面下                                    |
| 副畫面顯示方式 | 副畫面置左✔                                  |
| 跑馬燈設定   | <ul> <li>✓ 顯示</li> <li>輪跳 5 </li> </ul> |
| 跑馬燈檔案   | 主畫面/預設字幕檔.txt                           |
| 天氣      | □ 顯示<br>國別: 台灣<br>城市: 新北市 ▼             |
| 時間      | □顯示                                     |
| 靜音      | □啟用                                     |
|         | 確定修改                                    |

| 橫幅目錄    | 顯示橫幅目錄‧預設為橫幅 banner                                    |
|---------|--------------------------------------------------------|
| 主畫面目錄   | 顯示主畫面目錄·預設為主畫面                                         |
| 主畫面設定   | 可設定主畫面圖片輪跳時間,包含 5、6、7、8、9、10、15、20、30、<br>60(秒)        |
| 副畫面設定   | 設定顯示或不顯示副畫面,可設定圖片輪跳時間 5、6、7、8、9、10、<br>15、20、30、60(秒)  |
| 上方副畫面目錄 | 顯示上方副畫面目錄,預設為上畫面                                       |
| 下方副畫面目錄 | 顯示下方副畫面目錄,預設為下畫面                                       |
| 副畫面顯示方式 | 可設定副畫面顯示方式,副畫面置左或至右                                    |
| 跑馬燈設定   | 設定顯示或不顯示跑馬燈,可設定跑馬燈輪跳時間 5、6、7、8、9、<br>10、15、20、30、60(秒) |
| 跑馬燈檔案   | 顯示跑馬燈檔案‧預設為主畫面/預設字幕檔.txt                               |

| 天氣 | 設定顯示或不顯示天氣,可自訂顯示國別與城市 |
|----|-----------------------|
| 時間 | 設定顯示或不顯示時間            |
| 靜音 | 啟用聲音或靜音               |

### 2.2.8.1 天氣

當您勾選顯示〈天氣〉時·天氣將顯示於跑馬燈右方·您可以自由選擇國別與城市·顯示〈天氣〉 跑馬燈文字最長可達 14 個中文字、28 個英文字。

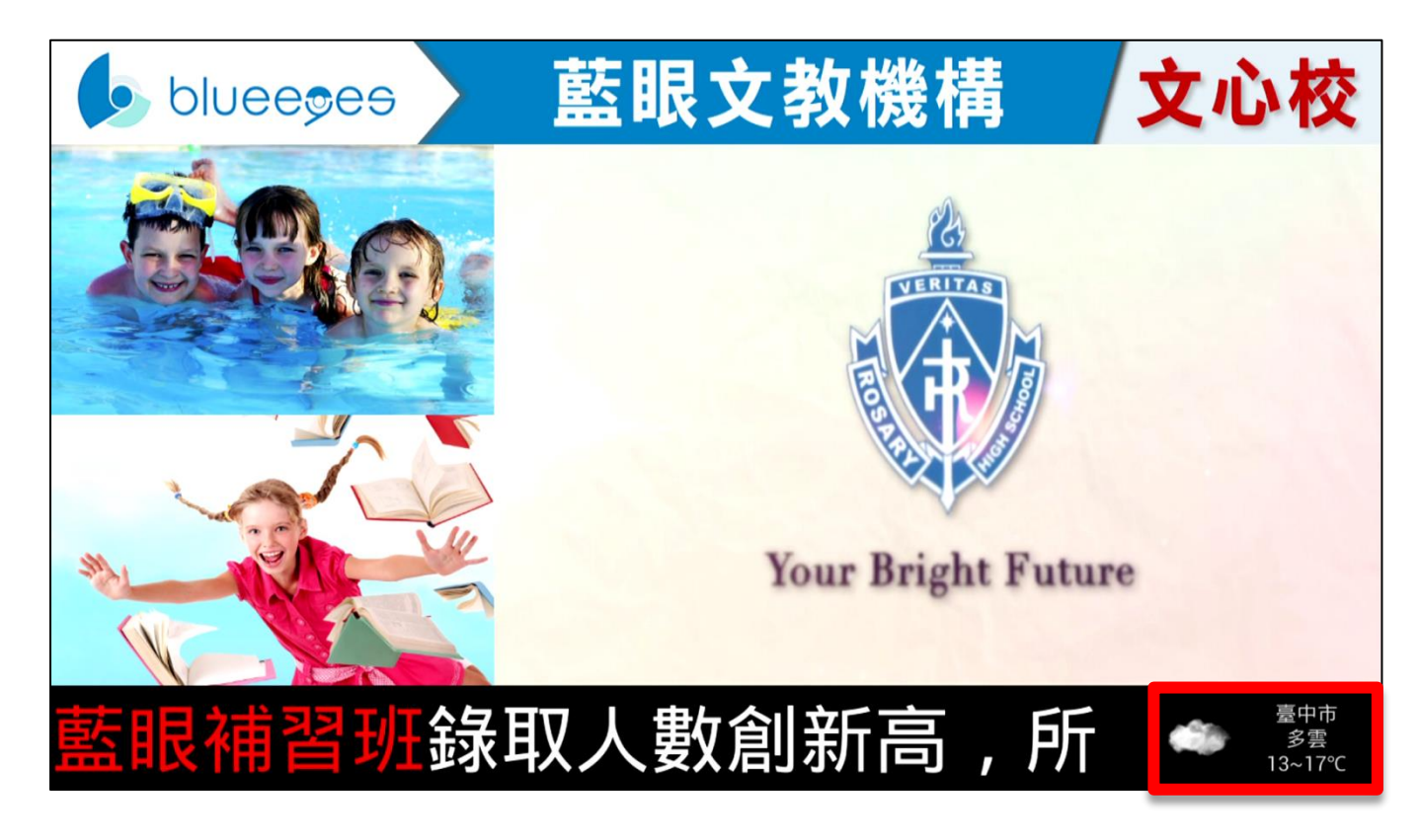

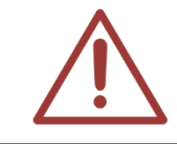

如果您要顯示天氣,必須將 DDS 連上網際網路。

### 2.2.8.2 時間

當您勾選顯示〈時間〉時‧時間將會顯示於跑馬燈右方‧顯示〈時間〉跑馬燈文字最長可達 14

個中文字、28 個英文字。

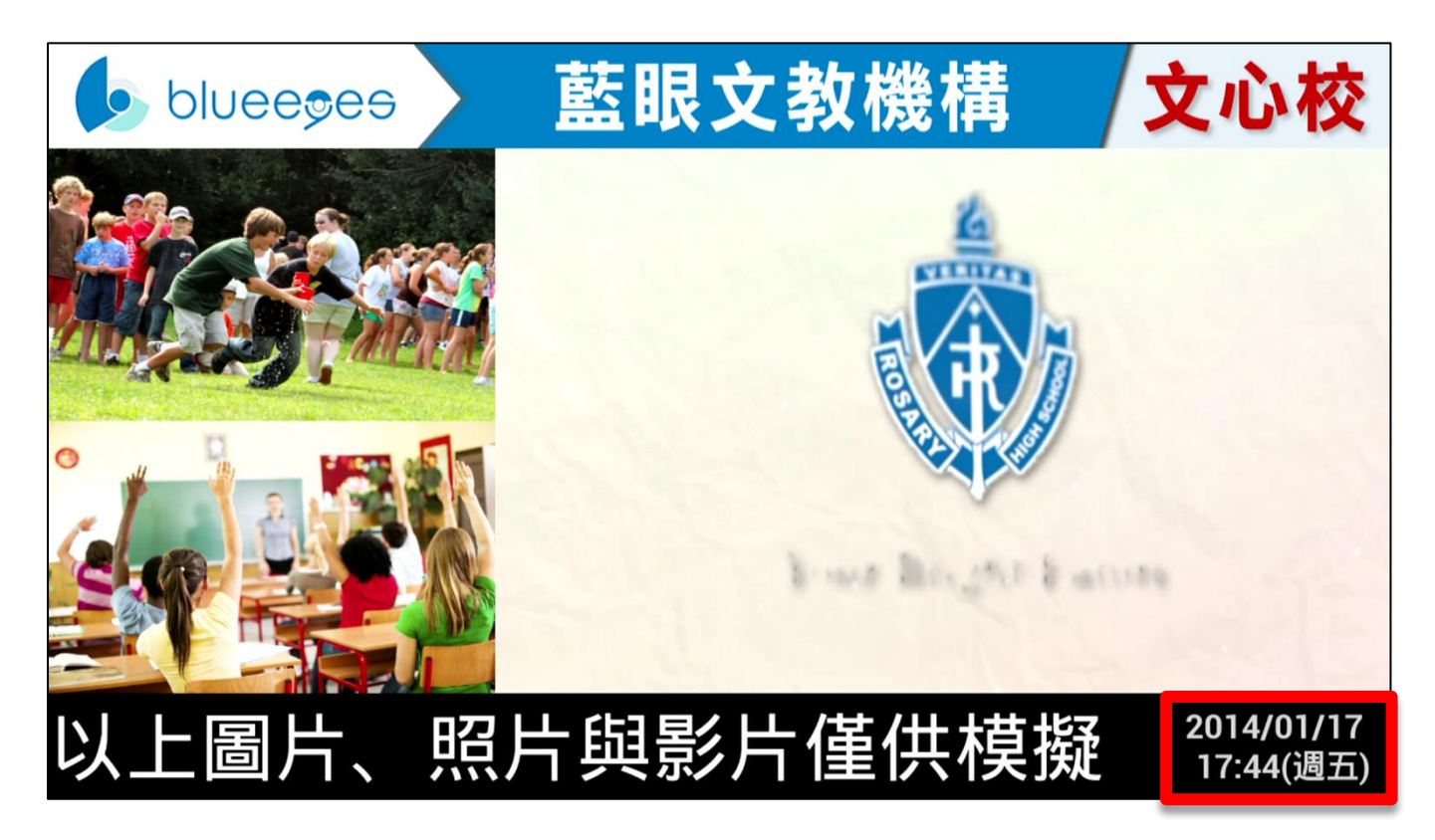

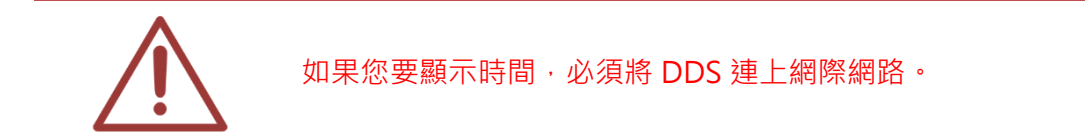

### 2.2.9 系統維護

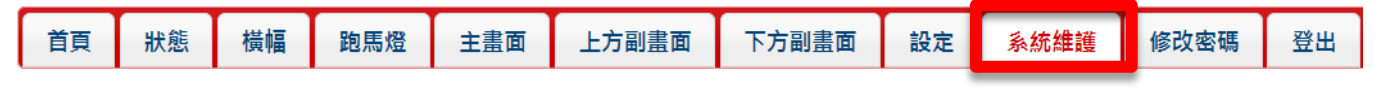

您可重新載入系統內容,點擊(服務重新載入)即可。

| 系統維護 |          |
|------|----------|
| 維護   | @ 服務重新載入 |

## 2.2.10 修改密碼

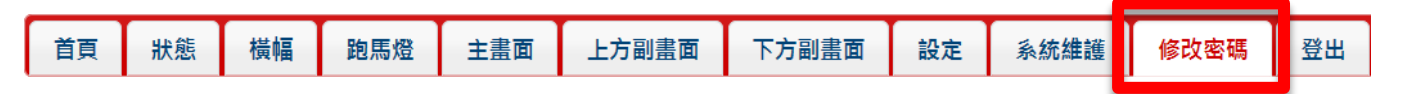

您可以修改登入密碼,修改完畢後點擊(確定修改)即可。

| 修改密碼    |  |  |  |  |
|---------|--|--|--|--|
| 輸入舊密碼   |  |  |  |  |
| 輸入新密碼   |  |  |  |  |
| 再次輸入新密碼 |  |  |  |  |
| ✓ 確定修改  |  |  |  |  |

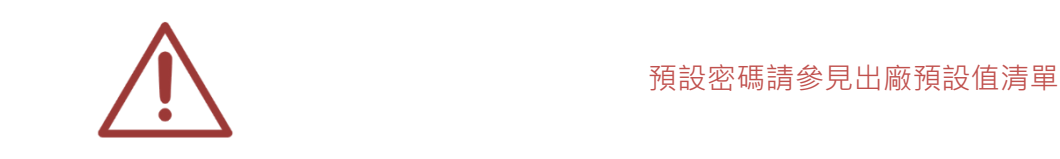

## 2.2.11 登出

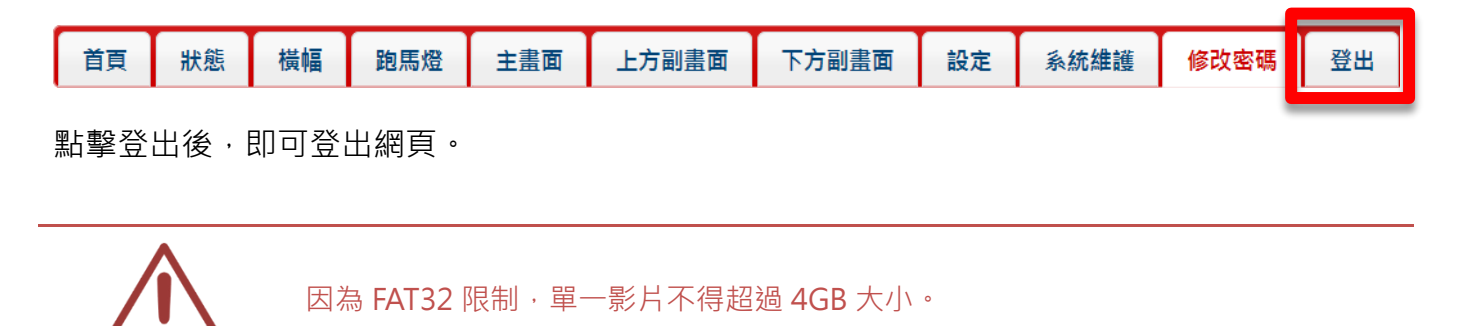

## 2.3 關於 config.xml 設定值(限 DDS)

除了透過管理網頁修改設定外,您也可以自行修改 config.xml 檔案,以滿足客製化需求。請以記 事本開啟 config.xml 檔案,進行編輯後再儲存。

```
<?xml version="1.0" encoding="UTF-8"?><books ver="3.00">
   <!-- 顯示設定 -->
   <book name="副畫面顯示方式">
       <!-- 置左=0 置右=1-->
       <value>0</value>
   </book>
   <book name="副畫面是否顯示">
       <!-- 顯示=1 不顯示=0-->
       <value>1</value>
   </book>
   <book name="主畫面輪跳時間">
       <!-- 5~10/15/20/30(秒) -->
       <value>5</value>
   </book>
   <book name="副畫面輪跳時間">
       <!-- 5~10/15/20/30(秒) -->
       <value>5</value>
   </book>
   <book name="跑馬燈背景">
       <!-- 黑色=1 樣式1=2 樣式2=3 樣式3=4 樣式4=5-->
       <value>1</value>
   </book>
   <book name="跑馬燈是否顯示">
       <!-- 顯示跑馬燈=1 不顯示跑馬燈=0 -->
       <value>1</value>
   </book>
   <book name="跑馬燈輪跳時間">
       <!-- 5~10/15/20/30(秒) -->
       <value>5</value>
   </book>
   <book name="跑馬燈顯示方式">
       <!-- 逐行播放(支援顏色)=0 逐字播放(顏色固定)=1 -->
       <!-- main/default.text
            逐行播放內容範例
         <font color="red">這是(紅色)跑馬燈!</font>
        <font color="blue">這是(藍色)跑馬燈!</font>
```

```
<font color="yellow">這是(黃色)跑馬燈! </font>
        <font color="lime">這是(萊姆綠)跑馬燈!</font>
        <font color="aqua">這是(水綠色)跑馬燈!</font>
        <font color="teal">這是(藍綠色)跑馬燈!</font>
        <font color="fuchsia">這是(紫紅色)跑馬燈!</font>
        <font color="purple">這是(紫色)跑馬燈!</font>
        <font color="maroon">這是(褐紫紅色)跑馬燈!</font>
        <font color="olive">這是(橄欖色)跑馬燈!</font>
       -->
        <value>0</value>
   </book>
   <!-- 叫號系統: (必須顯示副畫面) -->
   <book name="queue1_enable">
        <!-- 叫號系統1是否啟用
                               啟用=1 不啟用=0 -->
        <value>0</value>
   </book>
   <book name="queue1_title">
        <!-- 叫號1標題 -->
   <value/>
</book>
   <book name="queue1_url">
        <!--叫號1號碼 url-->
   <value/>
</book>
   <book name="queue1_manager_url">
        <!--叫號1管理 url-->
   <value/>
</book>
    <book name="queue2_enable">
        <!-- 叫號系統2是否啟用 啟用=1 不啟用=0 -->
       <value>0</value>
   </book>
   <book name="queue2_title">
```

```
<!-- 叫號 2 標題 -->
```

<value/>

</book>

```
<book name="queue2_url">
<!--叫號 2 號碼 url-->
```

<value/>

</book>

<book name="queue2\_manager\_url"> <!--叫號 2 管理 url-->

```
N:--叫加 Z 自庄 UII--
```

<value/>

</book>

<book name="聲音開關">

<!-- 開啟聲音=0 靜音=1-->

<value>0</value>

</book>

<book name="天氣">

<!-- 請輸入下方城市,或者輸入 local 代表當地位置,若不顯示天氣請空白 -->

<value>臺中市</value>

</book>

<!-- 臺北市、臺中市、高雄市、基隆市、新北市、桃園市、新竹縣、苗栗縣、彰化縣、南投縣、雲林縣、 --> <!-- 嘉義縣、臺南市、新竹市、屏東縣、嘉義市、宜蘭縣、花蓮縣、臺東縣、澎湖縣、金門縣、連江縣 --> <!-- 瀋陽、青島、北京、南京、開封、蘭州、武漢、重慶、昆明、上海、南昌、杭州、廣州、福州、海口、西

安 -->

<book name="時間是否顯示">

<!-- 顯示時間=1 不顯示時間=0 -->

<value>1</value>

</book>

</books>

## 2.4 關於 USB 隨身碟(客戶自行準備)

### 2.4.1 資料夾

使用前請先將自行準備的 USB 隨身碟放入展示的圖片、照片、影片與跑馬燈文字。放置的資料夾 係依據呈現畫面而異。

| 資料夾名      | 稱                                                                    |
|-----------|----------------------------------------------------------------------|
| 主畫面       | 影片:最高可達 1080P 的影片,存放多個影片則按檔名順序播放。副檔<br>名為 MKV, AVI, MP4, WMV, ASF 等。 |
|           | 圖片(照片):存放多個圖片(照片)則按檔名順序播放 · 副檔名為 JPG, PNG, GIF 等。                    |
|           | 文字檔:如有存放一個或多個文字檔·將自動認定為跑馬燈需要的文字·<br>每次顯示一行。副檔名為 TXT。                 |
| 副畫面上      | 圖片(照片):存放多個圖片(照片)則按檔名順序播放 · 副檔名為 JPG, PNG, GIF 等。                    |
| 副畫面下      | 圖片(照片):存放多個圖片(照片)則按檔名順序播放 · 副檔名為 JPG, PNG, GIF 等。                    |
| 橫幅 banner | 圖片:只能放置一個橫幅圖片,建議寬為 1280 像素,高為 95 像素,副<br>檔名為 JPG, PNG, GIF 等。        |

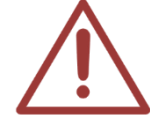

因為 FAT32 限制,單一影片不得超過 4GB 大小。

### 2.4.2 播放順序

如果您希望定義主畫面與副畫面內各自的影片或圖片播放順序·建議您可以修改檔名來達到目的。 DDS 係依據檔案名稱依序播放,您可以將影片或圖片檔名重新命名為類似以下規格:

01\_XXX.JPG 02\_XXXX.MP4

03\_XXX.PNG

04\_XXX.AVI

. . . .

DDS 就會先播放 01\_XXX.JPG,再播 02\_XXXX.MP4...

#### 2.4.3 隱藏檔案

如果您不希望播放資料夾內某些影片或圖片,告訴您一個小撇步,您只需要將影片或圖片的副檔 名後增加其他字母,例如 xxx.mp4 是可播放,改成 xxx.mp4.tmp 就不會播放。

另一個隱藏的方法是新增資料夾,將要隱藏的影片或圖片都移動到此新增資料夾內,DDS 就不會 播放這資料夾內的影片。

## 2.5 其他客製化

在主畫面資料夾中·config.xml 檔案可以自訂其他客製化項目·您可以按照需求修改·以滿足客 製化需求。

請以記事本開啟 config.xml 檔案,進行編輯後再儲存。

```
<?xml version="1.0" encoding="utf-8" ?>
<books>
 <book name="副畫面顯示方式">
    <value>0</value><!-- 置左=0 置右=1-->
</book>
 <book name="副書面是否顯示">
    <value>1</value><!-- 顯示=1 不顯示=0 -->
</book>
 <book name="主書面輪跳時間">
    <value>5</value><!-- 5/10/15/20(秒)-->
 </book>
 <book name="副畫面輪跳時間">
    <value>5</value><!-- 5/10/15/20(秒) -->
 </book>
 <book name="跑馬燈是否顯示">
    <value>1</value><!-- 顯示=1 不顯示=0 -->
 </book>
<book name="跑馬燈輪跳時間">
    <value>5</value><!-- 5/10/15/20(秒) -->
</book>
<book name="聲音開關">
    <value>1</value><!-- 開啟聲音=1 靜音=0 -->
</book>
</books>
```

## 2.6 YouTube 連結設定

如果希望可以透過 USB 設定 YouTube 播放清單設定 · 請在 Main 資料夾建立一個

UTF-8 格式的文字檔,檔案內容輸入 YouTube 影片連結。

| /////////////////////////////////////    | _    |   | ×      |
|------------------------------------------|------|---|--------|
| 檔案(F) 編輯(E) 格式(O) 檢視(V) 說明               |      |   |        |
| https://voutu.be/sGOMRa-YOPs             |      |   | ~      |
| freeps.,, jouru                          |      |   |        |
|                                          |      |   |        |
|                                          |      |   |        |
|                                          |      |   |        |
|                                          |      |   |        |
|                                          |      |   |        |
|                                          |      |   |        |
|                                          |      |   |        |
|                                          |      |   | $\sim$ |
| <                                        |      |   | >      |
| 第1列 <sup>,</sup> 第1行 100% Windows (CRLF) | UTF- | 8 |        |

完成後·將附檔名修改為 yt·例如 001.yt。如果有多個影片連結·請建立多個檔案。

| □ 名稱 ^          | 修改日期               | 類型           |
|-----------------|--------------------|--------------|
| hidenfiles      | 2022/8/19 下午 02:08 | 檔案資料夾        |
| 01.yt           | 2022/8/19 下午 02:17 | YT 檔案        |
| 02.yt           | 2022/8/19 下午 02:21 | YT 檔案        |
| 03.yt           | 2022/8/19 下午 02:22 | YT 檔案        |
| 🖻 config.xml    | 2022/8/19 下午 02:24 | XML Document |
| defaultText.txt | 2022/8/19 下午 02:08 | 文字文件         |

# 3. 內容製作

## 3.1 播放內容

DDS 廣告機非常多樣化,是非常強大的招生、宣傳、廣告武器。

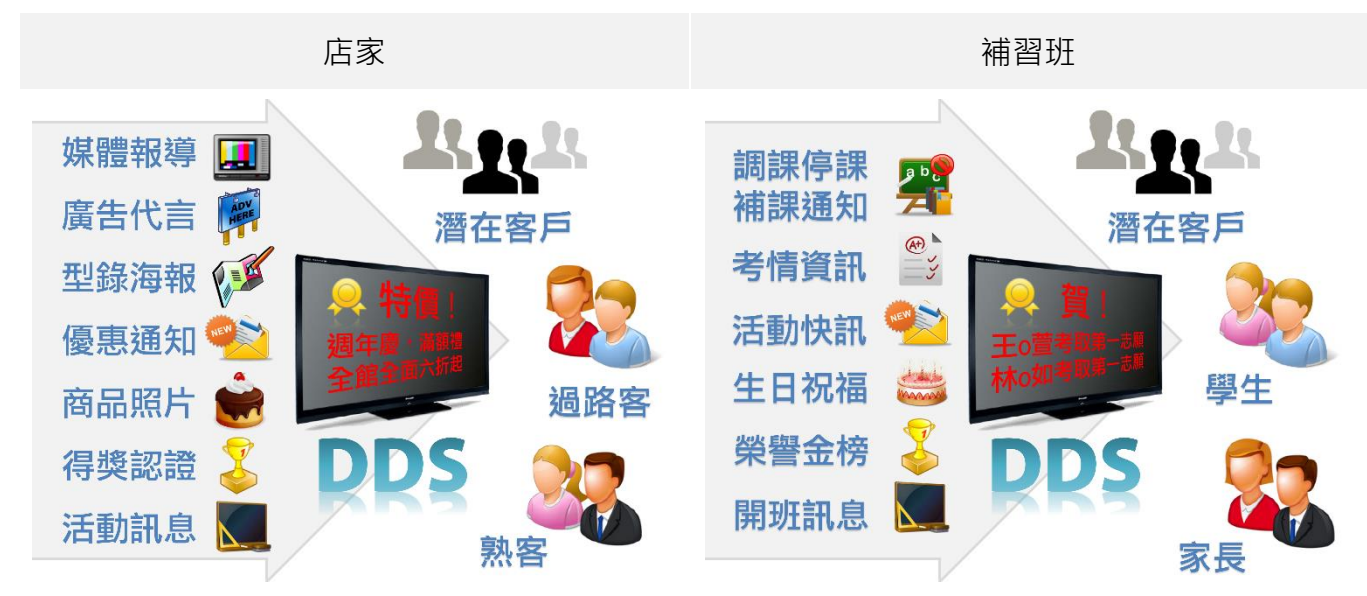

## 3.2 內容類型

您存放於 DDS 播放的內容可以是影片、圖片、照片與文字。

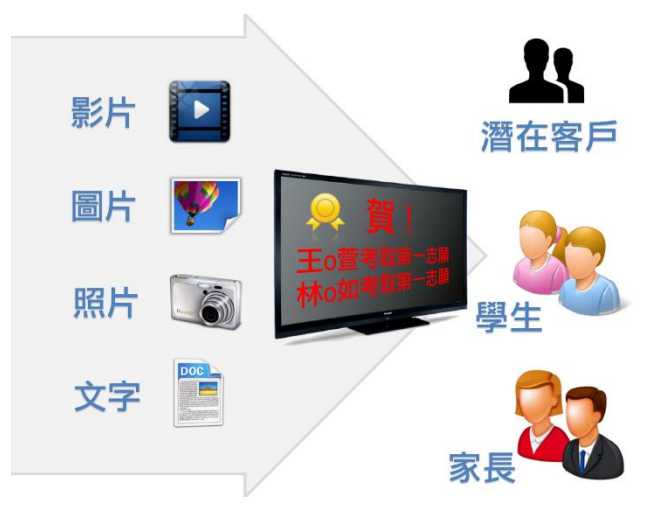

### 3.3 文字跑馬燈

您可以將文字顯示於 DDS 上的跑馬燈,並且可以改變顏色,增加吸引力。文字的控制要加上

<font>的碼,它可以控制文字的顏色,在<font>裡加上一些屬性就可以控制。 跑馬燈字數:每一行最多17個中文字

以下是跑馬燈 html 語法,可供參考:

| →您只需要改變()中的文字·就可以呈現你想要的跑馬燈文字顏色                           |
|----------------------------------------------------------|
| <font color="red">(<mark>紅色</mark>請在此欄位輸入文字 ) </font>    |
| <font color="blue">(<u>藍色</u>請在此欄位輸入文字)</font>           |
| <font color="yellow">(<u>黃色</u>請在此欄位輸入文字)</font>         |
| <font color="green"> ( <u>綠色</u>請在此欄位輸入文字 ) </font>      |
| <font color="lime">(萊姆綠請在此欄位輸入文字)</font>                 |
| <font color="aqua">(<u>水綠色</u>請在此欄位輸入文字)</font>          |
| <font color="teal"> ( <u>藍綠色請在此欄位輸入文字</u> ) </font>      |
| <font color="fuchsia">(<u>紫紅色</u>請在此欄位輸入文字)</font>       |
| <font color="purple"> ( <u>紫色</u>請在此欄位輸入文字 ) </font>     |
| <font color="maroon">(<mark>褐紫紅色</mark>請在此欄位輸入文字)</font> |
| <font color="olive">(橄欖色請在此欄位輸入文字)</font>                |

範例: 您可利用範例, 直接修改

| 顏色  | 跑馬燈語法                                  | 跑馬燈顯示      |
|-----|----------------------------------------|------------|
| 紅色  | <font color="red">國三黑馬衝刺升學班</font>     | 國三黑馬衝刺升學班  |
| 藍色  | <font color="blue">數學衝刺班即將開班</font>    | 數學衝刺班即將開班  |
| 黃色  | <font color="yellow">全民英檢班</font>      | 全民英檢班      |
| 綠色  | <font color="green">會考衝刺班</font>       | 會考衝刺班      |
| 萊姆綠 | <font color="lime">國二理化菁英班</font>      | 國二理化菁英班    |
| 水綠色 | <font color="aqua">私校保證班</font>        | 私校保證班      |
| 藍綠色 | <font color="teal">國一英文先修班</font>      | 國一英文先修班    |
| 紫紅色 | <font color="fuchsia">小五數學加強班</font>   | 小五數學加強班    |
| 紫色  | <font color="purple">國三總複習班</font>     | 國三總複習班     |
|     | <font color="maroon">小六升國中資優班</font>   | 小六升國中資優班   |
| 橄欖色 | <font color="olive">高年級作文班</font> 即將開課 | 高年級作文班即將開課 |

## 3.4 照片/圖片

您可以將照片或圖片顯示於 DDS 上的主畫面與副畫面。

### 3.5 調整大小

如果您原始的照片或圖片尺寸較大,建議您可以調整至適合大小,可以獲得較佳顯示效果。 以下是各區塊的尺寸建議。

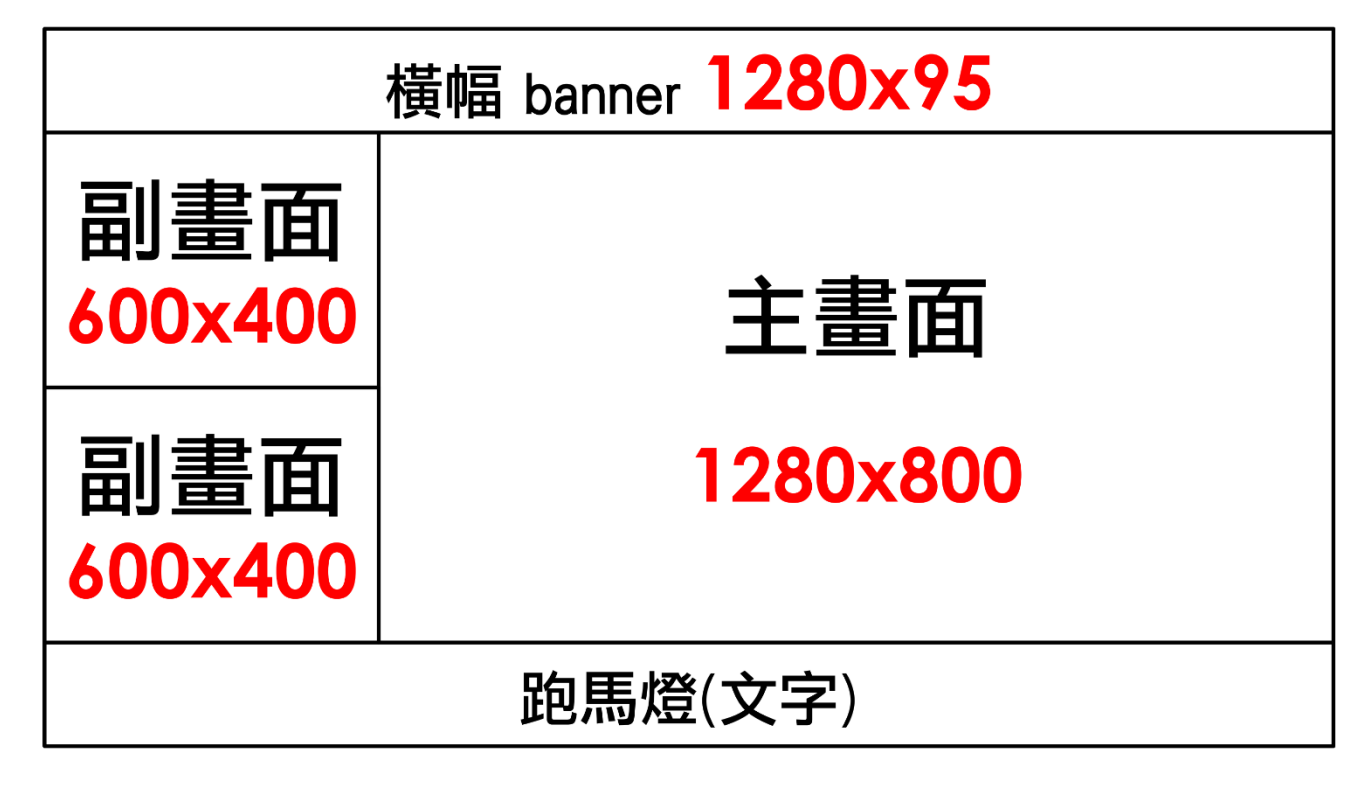

您可以使用免費的「小畫家」或「XnView 軟體」來調整圖片/照片大小,以下教學示範如何調整圖片/照片大小與長寬比,讓呈現效果更好。

### 3.5.1 使用「小畫家」調整大小

您可以使用 Windows 內建「小畫家」軟體來調整圖片/照片大小,「小畫家」是一個簡單的影像 繪畫程式,讓您快速進行圖片編輯。

#### 1.開啟「小畫家」

請您點擊「開始」功能鍵→選擇「所有程式」→選擇「附屬應用程式」→點擊「小畫家」即可開 啟。

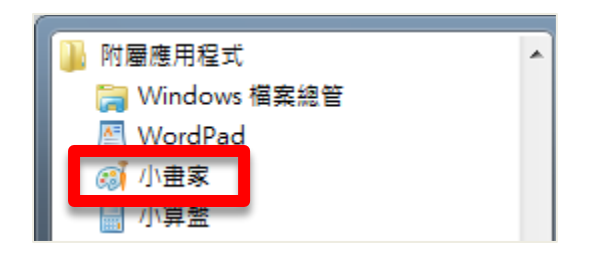

### 2. 開啟圖片/照片

點擊上方工具列圖示 □▼ ,點擊「開啟舊檔」選擇您所需要更改的圖片/照片。

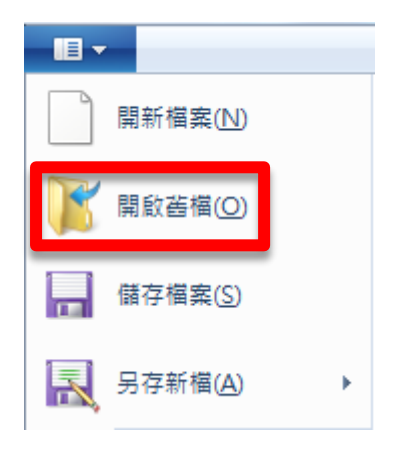

### 3.改變圖片尺寸

如果是主畫面·圖片寬度改為 1280 像素·會得到較佳觀看效果;如果是副畫面·圖片寬度改為 600 像素會得到較佳觀看效果。以下更改副畫面為例:

開啟圖片/照片後,選擇「影像」中「調整大小」選項,將顯示「調整大小及扭曲」視窗。

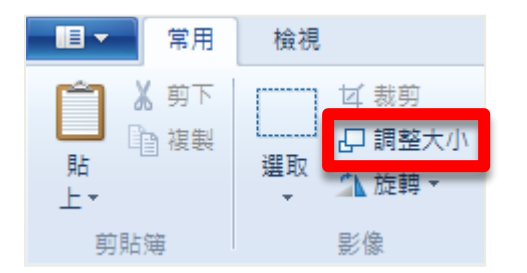

請將「調整大小」選項中,依照(B)改為【像素】、水平(H)改為【600】、並勾選維持外觀比例(M),

更改完畢後選擇確定即可。

| 調   | 整大小及扭曲             | Ħ                | X    | J |
|-----|--------------------|------------------|------|---|
|     | 調整大小               |                  |      |   |
|     | 依照(B):             | ◎ 百分比            | ◎ 像素 |   |
|     |                    | 水平(H):           | 600  |   |
|     | t                  | 垂直(V):           | 600  |   |
|     | ☑ 維持外              | 觀比例(M)           |      |   |
| 1.1 |                    |                  |      |   |
|     | 扭曲 (度)             |                  |      |   |
|     | 扭曲 (度)<br>↓<br>↓   | 水平(0):           | 0    |   |
|     | 扭曲 (度)<br>→→<br>↓↓ | 水平(O):<br>垂直(E): | 0    |   |

## 4. 選取合適的長寬比

選擇「選取」中「選取矩形」·裁剪您所需要的高度大小·如果是主畫面·圖片高度改為 95 像素· 會得到較佳觀看效果;如果是副畫面·圖片高度改為 400 像素會得到較佳觀看效果。

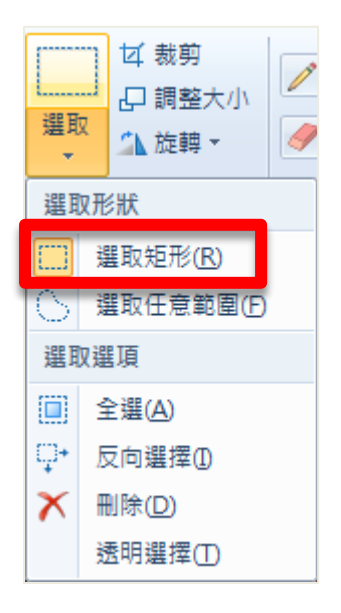

您可由上至下拖曳您所需要的高度大小,選取範圍以藍色虛線顯示,而下方工作列顯示您選取畫 面寬度與高度大小。

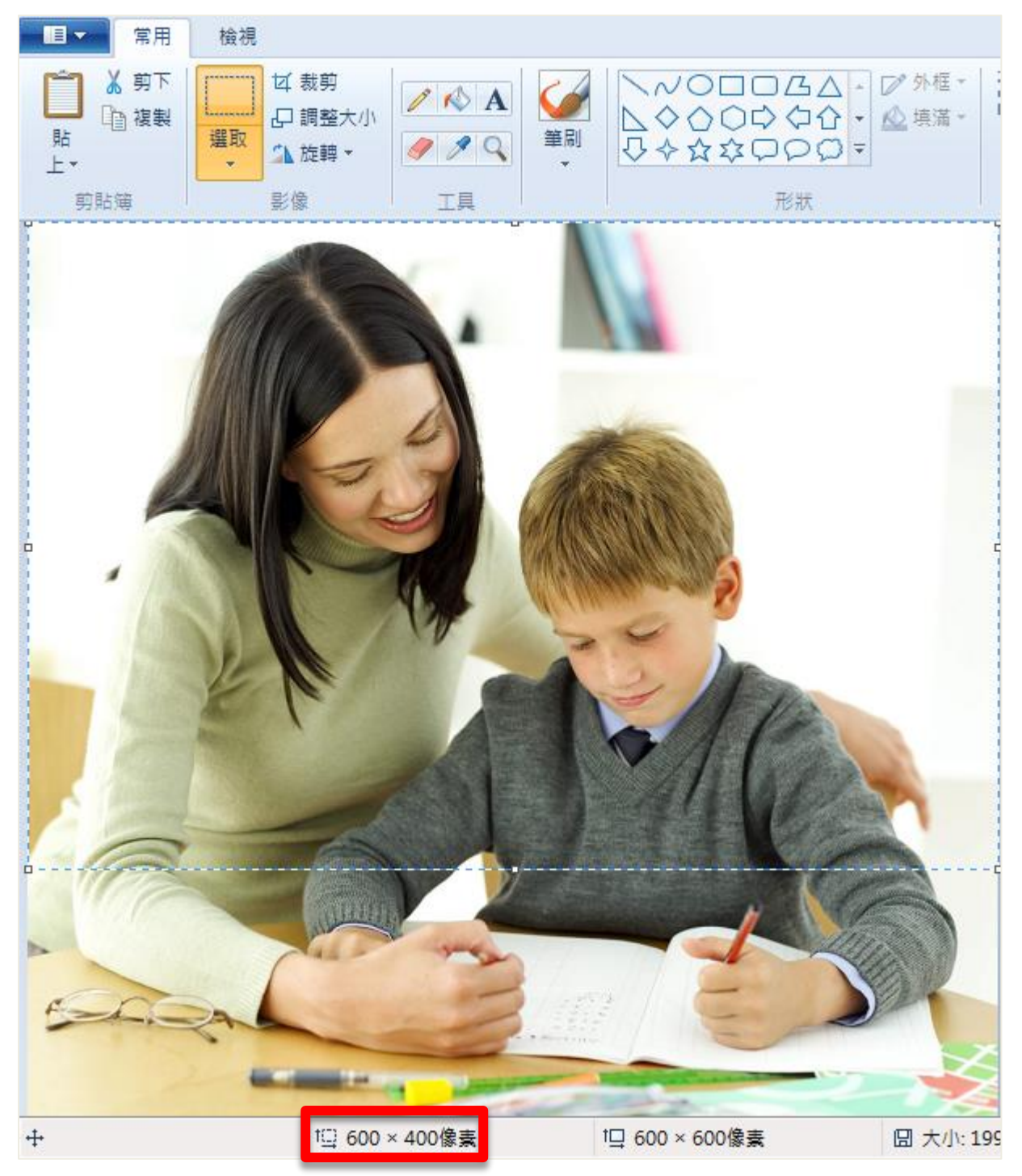

選擇完畢後,點擊「影像」中「裁剪」,即可將圖片裁剪成您所需要的大小。

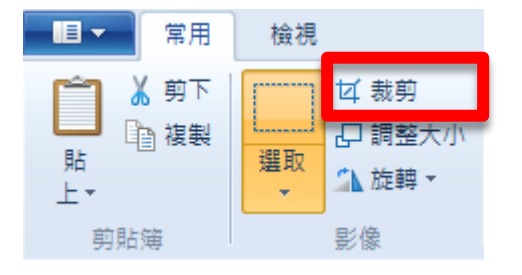

裁剪完畢後·點擊工具列上**這一圖**示選擇「另存新檔」·可將修改過後圖片儲存您想要的位置。

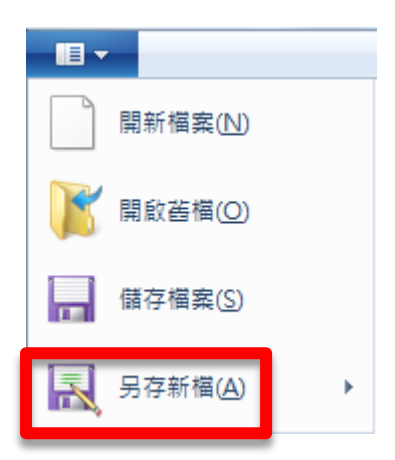

### 3.5.2 使用「XnView 軟體」調整大小

您可以使用「XnView 軟體」調整大小,「XnView 軟體」為圖片瀏覽、轉換、編輯的多平台軟體, 讓您快速進行圖片編輯。

#### 1.安裝 XnView 軟體

請安裝 XnView 軟體,軟體介面是中文,如果您是商業上使用,請購買使用授權。

★XnView

軟體下載:http://download3.xnview.com/XnView-win-full.exe

官方網站:http://www.xnview.com/en/xnview/

### 2.改變圖片尺寸

如果是主畫面·圖片寬度改為 1280 像素會得到較佳觀看效果;如果副畫面·圖片寬度改為 600 像素會得到較佳觀看效果。

執行 Xnview 軟體,選擇【工具】→【批次轉換】

| 😻 XnView - [classroom1.png]     |   |            | STREET, STREET, ST. |
|---------------------------------|---|------------|---------------------|
| 😻 檔案(F) 編輯(E) 檢視(V) 影像(I) 濾鏡(L) | I | 椇(T) 視窗(W) | 資訊(N)               |
| ** • 💿 • 👹 👩 🛄 🚳 🖬 🔁            |   | 搜尋         | Ctrl+F              |
|                                 |   | Hex 檢視模式   |                     |
|                                 |   | 擷取螢幕       |                     |
|                                 |   | 投影片播放      | Ctrl+I              |
|                                 |   | 批次轉換       | Ctrl+U              |
|                                 |   | 序列轉孾(E)    | Ctrl+N              |
|                                 |   | 以 Email 傳送 |                     |
|                                 |   | JPEG 無失真旋  | 轉 ▶                 |
|                                 |   | 解開視訊畫格     |                     |
|                                 |   | 設為桌布       |                     |
|                                 |   | 多頁檔案       | •                   |
|                                 |   | 產生全景相片     | Shift+A             |
|                                 |   | 選項(O)      | F12                 |

接者·加入圖片·或是加入資料夾

| 批次轉換    |      |
|---------|------|
| 一般轉換    |      |
| ┃ _ 輸入  | l    |
|         |      |
|         |      |
|         |      |
|         |      |
|         |      |
| 加入      | 移除   |
| 加入資料夾   | 全部移除 |
| -<br>聊出 |      |
| 資料夾     | 🙀 🕨  |

【轉換】→【調整大小】→【加入】→【寬度】設定為 600(副畫面)或 1280(主畫面)

| 批次轉換                                                                                                    |                                                                                                    |
|----------------------------------------------------------------------------------------------------|----------------------------------------------------------------------------------------------------|
| 一般轉換                                                                                                    |                                                                                                    |
| <ul> <li>● 影像</li> <li>- ICC 轉換</li> <li>- 水平翻換轉</li> <li>- 加入 Alpha</li> <li>- 加入 入口,一</li> <li>- 回動動裁切</li> <li>- 即代色彩</li> <li>- 由動動裁也形</li> <li>- 田代色般</li> <li>- 田代色般</li> <li>- 西北代色般</li> <li>- 西北代色般</li> <li>- 西北代色般</li> <li>- 西北代色般</li> <li>- 西北代色般</li> <li>- 西北代色般</li> <li>- 西北代色般</li> <li>- 西北代色般</li> <li>- 市政市</li> <li>- 法院報</li> <li>- 法院報</li> <li>- 法院報</li> <li>- 法院報</li> <li>- 法院</li> <li>- 新項</li> </ul> | 加入><br>一<br>一<br>本<br>・<br>・<br>を数<br>一<br>を数<br>一<br>定<br>600<br>一 の<br>・<br>を数<br>一<br>の<br>の<br>の<br>の<br>の<br>の<br>の<br>の<br>の |
| 指令碼                                                                                                    | ▼ 載入 儲存 匯出                                                                                                    |
| ■轉換完成後關閉對話方塊 開始                                                                                                    | 無動作    ▼ 取消                                                                                                    |

最後點擊【開始】,此軟體就會自動將圖片調整為寬 600 且長寬比不變的圖片。

## 3. 選取合適的長寬比

使用滑鼠左鍵按住不放·在 Xnview 顯示的圖片上畫上一個寬為 600 像素、高為 400 像素的矩形。

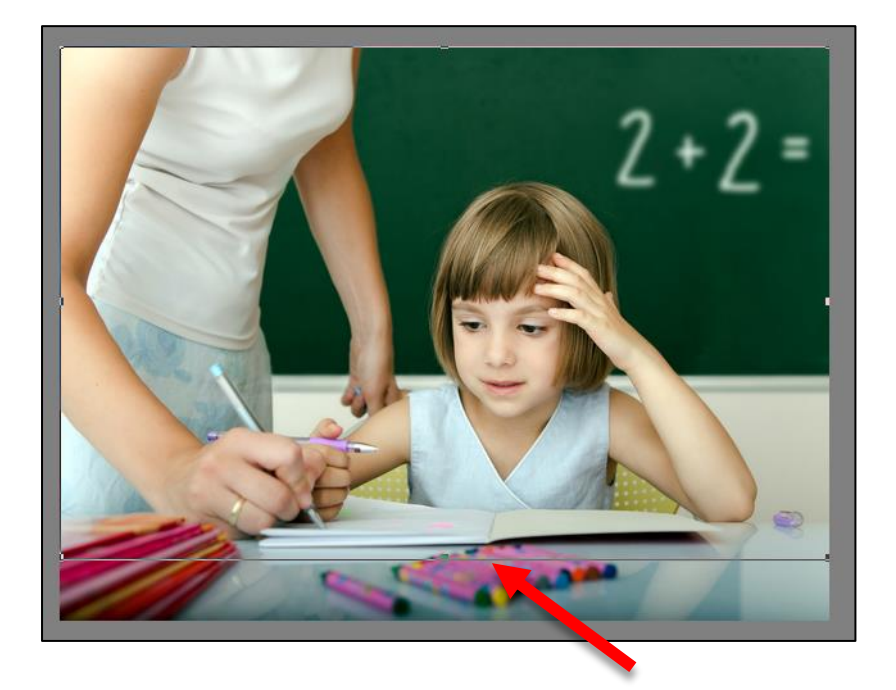

您可以在 Xnview 軟體的狀態列上清楚知道目前展開的矩形寬度 x 高度。

11/34\_student.png 343.72 KB 600x448x24, 1.34 100% X:0, Y:8 600x400, .50 (0 0)

選取完成後·鬆開滑鼠左鍵·點擊 Xnview 工作列上的【裁切】圖示·圖片就調整為寬 600 高 400。 接者點擊【另存新檔】圖示·將修改過的圖片儲存在您希望的位置。

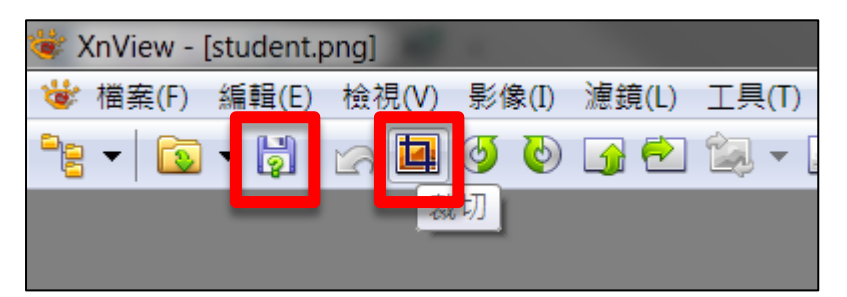

## 3.5.3 圖片(照片)加上背景音樂

如果您希望在圖片(照片)播放時增加背景音樂,建議您可以嘗試使用以下軟體製作。

★JPGAvi

軟體下載:http://www.ndrw.co.uk/download/shareware/jpgavi/jpgavi.zip

官方網站:http://www.ndrw.co.uk

★ 威力導演

軟體下載:http://tw.cyberlink.com/downloads/trials/powerdirector-ultimate-suite/download\_zh\_TW.html

官方網站:http://tw.cyberlink.com/products/powerdirector-ultimate-suite/features\_zh\_TW.html

如果您需要將音樂 MP3 轉換為 WAV 格式,建議您利用以下網址線上轉換: http://www.zamzar.com/

### 3.5.4 影像處理

如果您對於影像有更高要求,推薦您購買以下影像處理軟體,進一步處理影像。

★PhotoImpact X3

官方網站:http://www.corel.com/corel/product/index.jsp?pid=prod3430246&storeKey=tw

★ Photoshop CC

官方網站:http://www.adobe.com/tw/products/photoshop.html

## 3.6 製作佈告或通知

對於補習班,最容易製作佈告或通知的工具就是 PowerPoint 軟體,建議您依據各區塊尺寸新建 ppt 文件,輸入文字或放入圖片,非常簡單就可以製作佈告或通知。

### 3.6.1 輸出成圖片

PowerPoint 製作完成後,只需要另存新檔為 PNG 或 JPG 即可。

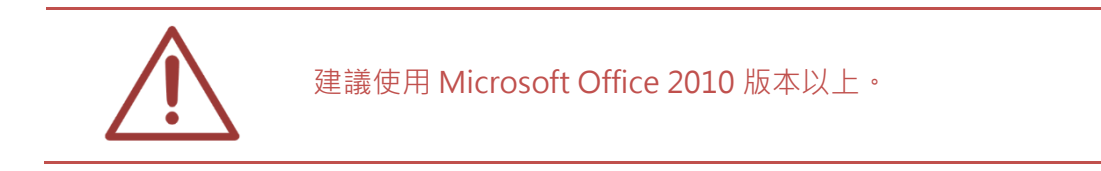

### 3.6.2 輸出成影片

PowerPoint 製作完成後,只需要另存新檔為 WMV 即可。

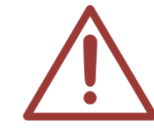

建議使用 Microsoft Office 2010 版本以上。

## 3.7 拍攝影片/微電影/影片見證

在此介紹三種拍攝影片方式,方便您找出最適合的拍攝工具。

### 3.7.1 使用 SES 超高畫質錄課系統

如果是拍攝老師上課教學,非常建議使用 SES 超高畫質錄課系統,全自動化操作,影片管理非常 方便,很適合每間補習班安裝,成為開班的標準配備。

#### ★SES 超高畫質錄課系統

官方網站:http://www.blueeyes.com.tw/iLearning\_SES.php

### 3.7.2 使用 DV 攝影機

DV 攝影機的單價較高,目前市場上流行的 DV 多內建硬碟,可以儲存大量錄影資料,是客戶拍 攝影片的最佳工具。建議購買防手震與低光源較優的 DV 攝影機,拍攝時使用腳架拍攝,可達到 最佳觀看效果。

#### 3.7.3 相機

市售新款的相機已經增加錄影功能,但因為這並不是相機的主要功能,所以在錄影功能上會略顯 陽春,加上儲存在 SD 卡中,容量不大,只適合拍攝短片使用。錄製的影片應可直接放入 DDS 播 放,如果無法播放,可利用格式工廠等轉檔軟體,將影片轉為 .mp4 或其他普遍使用的格式。

#### 3.7.4 智慧型手機

現在的智慧型手機大部分都有內建錄影功能,雖然儲存容量有限,但非常適合拍攝短片。錄製的 影片多為 .mp4 檔案,可直接放入 DDS 播放。

### 3.7.5 影片後製

如果您是用 SES 超高畫質錄課系統錄製的影片,建議直接使用【Montage 蒙太奇無失真快速剪 輯軟體】進行剪輯會是最快速也最有效率的做法。

#### ★ Montage 蒙太奇無失真快速剪輯軟體

官方網站:http://www.blueeyes.com.tw/iLearning\_Montage.php

其他設備錄製的影片,建議使用威力導演(版本12以上)進行剪輯。

★ 威力導演

官方網站:http://tw.cyberlink.com/products/powerdirector-ultimate-suite/features\_zh\_TW.html

## 4. 更新 APK 軟體

當本公司有發行新版 DDS 軟體時,我們會通知您進行更新 APK 軟體。

### APK 更新流程

1. 自行準備 USB 随身碟,格式化為 FAT32 格式。

- 2. 將藍眼科技提供的 APK 更新檔案複製到 USB 隨身碟的根目錄下。
- 3. USB 隨身碟插入 USB 端口。
- 4. 於另一個 USB 端口, 連接 USB 界面的滑鼠。
- 5. 系統征測到更新,依照顯示步驟更新。
- 6. 更新完畢後,請重啟電源開機。

更新 APK 有任何問題,請求助於本公司技術人員。 藍眼科技 (04)2297-0977 http://www.BlueEyes.com.tw

# 5. 雲端叫號服務

注意:此功能僅支援 2023/3/27 之後出貨的設備版本

DDS 的雲端叫號皆免費提供1組叫號,如果您有1組以上叫號數量需求,請與我們聯繫 04-22970977,申請雲端叫號 VIP 服務。

### 5.1 如何申請免費雲端叫號服務

請開啟瀏覽器,輸入申請叫號系統網址。連上叫號系統網頁後,請點擊免費申請按鈕。

叫號系統申請網址:https://lineup.blueeyes.com.tw/

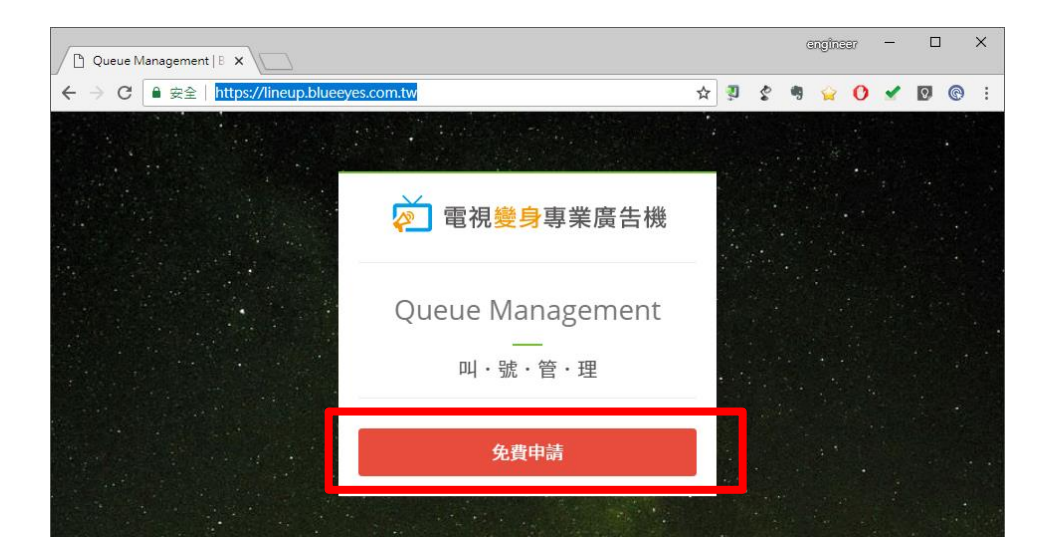

開啟申請網頁後,請輸入您的公司名稱,姓名以及電子郵件。輸入完畢,點擊送出按鈕。

| Apply Queue Managem X             |                                         |    |    |   | 6 | angina | 197 | -        |   |   | × |
|-----------------------------------|-----------------------------------------|----|----|---|---|--------|-----|----------|---|---|---|
| ← → C ● 安全   https://lineup.bluee | eyes.com.tw/application.php             | ☆  | 'n | ŝ | 4 | Ŷ      | 0   | <b>~</b> | 8 | ® | : |
|                                   |                                         |    |    |   |   |        |     |          |   |   |   |
|                                   | 申請<br>Queue Management                  |    |    |   |   |        |     |          |   |   |   |
|                                   | <ul><li>■ 單位名稱</li><li>▲ 您的姓名</li></ul> |    |    |   |   |        |     |          |   |   |   |
|                                   | ■ 電子郵件                                  |    |    |   |   |        |     |          |   |   |   |
|                                   | ▲ 確認送出                                  | R. |    |   |   |        |     |          |   |   |   |

系統會自動提示您新增成功訊息。

| , https://lineup.blueeyes. × |                                                   |    | G       | ngina | 37 | -        |    |   | × |
|------------------------------|---------------------------------------------------|----|---------|-------|----|----------|----|---|---|
| ← → × ● 安全   https://lineup  | blueeves.com.tw/receive_app.php                   | ☆  | \$<br>• | ê     | 0  | <b>*</b> | Q, | G | : |
|                              | lineup.blueeyes.com.tw 顯示<br>新增成功,啟用信已寄至您輸入的電子郵件。 |    |         |       |    |          |    |   |   |
|                              |                                                   | 確定 |         |       |    |          |    |   |   |

完成申請後,叫號系統會自動發送一封完成通知信到您的信箱。

信件內容會包含後台管理連結以及顯示連結。

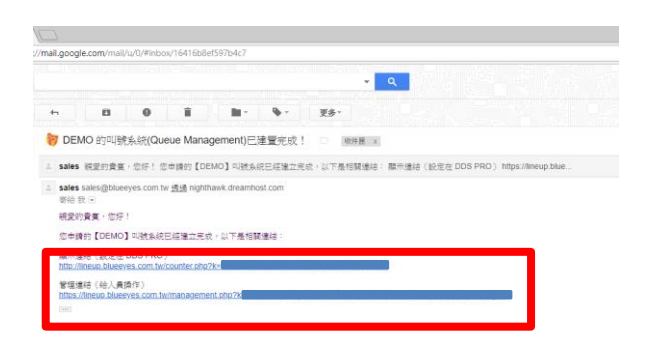

### 5.2 設定雲端叫號服務

在網址欄輸入 http://192.168.1.51:8080 · 輸入帳號: admin 密碼: admin · 就會進入此畫面

| 首頁 | 狀態 | 橫幅 | 跑馬燈 | 主畫面        | 上方副畫面     | 下方副畫面     | 設定 | 系統維護 | 修改密碼 |  |
|----|----|----|-----|------------|-----------|-----------|----|------|------|--|
|    |    |    |     |            |           |           |    |      |      |  |
|    |    |    |     |            |           |           |    |      |      |  |
|    |    |    |     |            |           |           |    |      |      |  |
|    |    |    |     |            |           |           |    |      |      |  |
|    |    |    |     |            |           |           |    |      |      |  |
|    |    |    |     |            |           |           |    |      |      |  |
|    |    |    |     |            |           |           |    |      |      |  |
|    |    |    |     |            |           |           |    |      |      |  |
|    |    |    |     |            |           |           |    |      |      |  |
|    |    |    |     | $\sim\sim$ | w.BlueEye | es.com.tw |    |      |      |  |

選擇上方副畫面標籤,點擊修改進入設定畫面。

| 首頁  | 狀                                                               | 態橫幅 | 跑馬燈 | 主畫面 | 上方副語 | 畫面 下 | 方副畫面 | 設定 | 系統維護 | 修改密碼 |  |  |
|-----|-----------------------------------------------------------------|-----|-----|-----|------|------|------|----|------|------|--|--|
| 上方  | 副畫                                                              | 面   |     |     |      |      |      |    |      |      |  |  |
| · [ | <ul> <li>✓ 叫號/QR條碼系統 * 若啟動 · 圖片輪播功能會停用</li> <li>按此申請</li> </ul> |     |     |     |      |      |      |    |      |      |  |  |
|     | #                                                               |     | 標題  |     | 啟用   |      |      |    |      |      |  |  |
|     | 1.                                                              |     |     |     | OFF  |      | 管理   | 修改 |      |      |  |  |
| -   | 2.                                                              |     |     |     | OFF  |      | 管理   | 修改 |      |      |  |  |

輸入郵件提供的叫號顯示網址,叫號管理網址以及您要的標題。

| 修改叫號系統/QR條碼 | ×  |
|-------------|----|
| 啟用          |    |
| 叫號顯示網址      |    |
| 叫號管理網址      |    |
|             |    |
| 修改          | 仅消 |

顯示 QR 條碼:如果想在畫面上提供 QR 條碼讓觀看者掃描,支援將網址轉換為 QR 條碼。

| 修改叫號系統/QR條碼            | × |
|------------------------|---|
|                        |   |
| 啟用 ☑<br>顯示QR條碼 ☑<br>標題 |   |
| QR條碼網址                 |   |
|                        |   |

| 修改 | 取消 |
|----|----|
|----|----|

點擊管理就可以呼叫叫號管理網頁,進行叫號操作。

| 首頁  | 狀態                      | 橫幅      | 跑馬燈       | 主畫面 | 上方副畫面 | 下方副畫面 | 設定 | 系統維護 | 修改密碼 |
|-----|-------------------------|---------|-----------|-----|-------|-------|----|------|------|
| 上方  | 上方副畫面                   |         |           |     |       |       |    |      |      |
| • D | ✓ 叫號系統 * 啟動叫號·圖片輪播功能會停用 |         |           |     |       |       |    |      |      |
|     | #1                      | 揮       | 铒         | 的田  | 答理    | 修改    |    |      |      |
|     | #1                      | 1ヵ<br>区 | ·#2       | OFF | 管理    | 修改)   |    |      |      |
|     | #2                      | 2       | <u>一带</u> | OFF | 管理    | 修改    |    |      |      |

在叫號操作控制網頁,可以控制號碼的增減,指定特定號碼以及號碼歸零等動作。

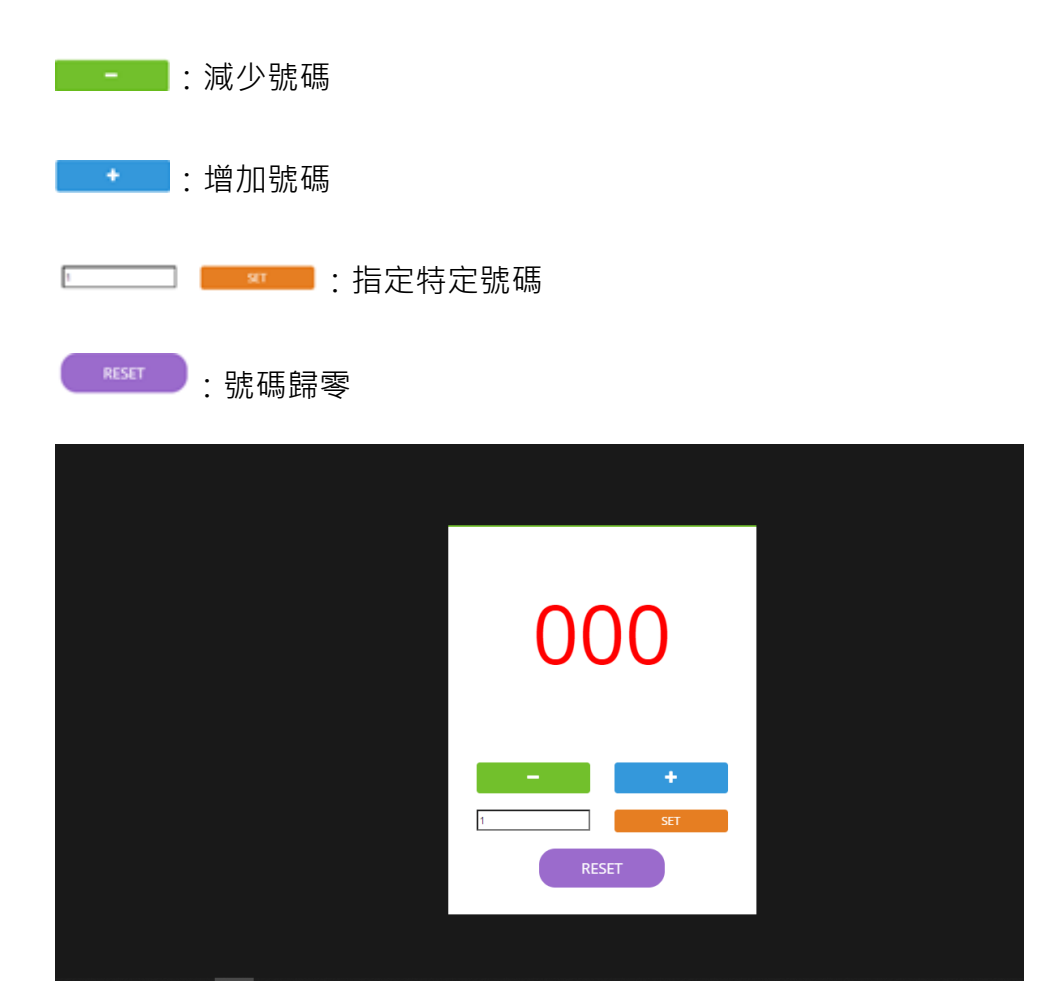

# 6. 自訂語音

增加使用 USB 隨身碟匯入音檔的功能。自訂叫號系統開頭與結尾語音。

在 USB 随身碟下建立 audio 目錄,放入修改音檔即可。

每個音檔,請控制在3秒以下。音檔格式,請使用 ogg 格式錄製

檔案名稱請使用下列表格對應的名稱命名。

| 名稱   | 叫號開頭語音 | 叫號結尾語音 |
|------|--------|--------|
| 叫號 1 | 1p.ogg | 1s.ogg |
| 叫號 2 | 2p.ogg | 2s.ogg |
| 叫號 3 | Зр.одд | 3s.ogg |
| 叫號 4 | 4p.ogg | 4s.ogg |

## 7. **常見問題 Q &** A

### 【問題1】請問如何關機或重開機?

【解答】 DDS 設計非常簡單,只要拔掉電源即可關機,插上電源就是重開機。

## 【問題2】是否可以設定每天開機與關機時間?

【解答】 DDS 本身無自動開關機功能,但您只要買開關計時器,將 DDS 的電源接上, 如此簡單就可以實現每天定時開機與關機。

## 【問題 3】電視的端子是 VGA, 不是 HDMI

【解答】 您可自行購買 HDMI 轉 VGA 的轉接線 · 畫面接到 VGA 端口 · 聲音接到 AV 或 3.5mm 音訊端口。

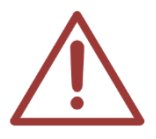

請注意!VGA 的畫質可能較 HDMI 差。

## 【問題4】我可以使用靜音播放嗎?

【解答】 可以的。

您可以將 config.xml 中【聲音開關】設定為 0,或將電視音量設定為靜音。

## 【問題 5】忘記管理網頁密碼

【解答】 如果您遺失管理網頁密碼,可以在 USB 隨身碟中放入檔名為 defaultpwd 的檔案,將 USB 隨身碟插入已開機的 DDS 後 30 秒,密碼即恢復為預設。

## 【問題6】電視畫面出現無訊號?

【解答】 請重新插拔 HDMI 訊號線及確認電視設定同一 HDMI Port。

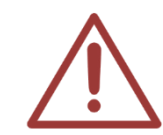

若您根據以上步驟,仍然無法顯示畫面時,請聯絡 04-22970977 轉 335 將有相關技術人員協助您。

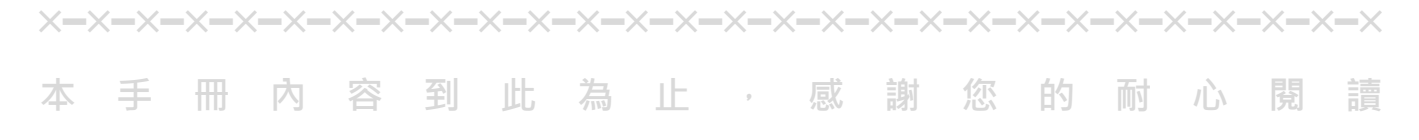

Note

Note

| <br> | <br> |
|------|------|
|      |      |
|      |      |
| <br> | <br> |
|      |      |
| <br> | <br> |
|      |      |
| <br> | <br> |
|      |      |
| <br> | <br> |
|      |      |
Note

| <br> | <br> |
|------|------|
|      |      |
|      |      |
| <br> | <br> |
|      |      |
| <br> | <br> |
|      |      |
| <br> | <br> |
| <br> | <br> |

本手冊採用環保列印,如需電子檔請向代理商或藍眼科技客服中心免費索取。

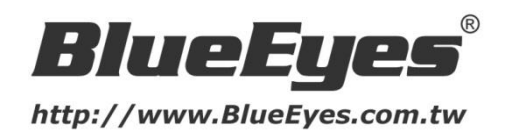

## 藍眼科技客戶服務中心

台灣 台中市文心路四段 200 號 7F-3 電話:+886 4 2297-0977

手冊中的所有資料都是根據藍眼標準測試方法測定,如有任何印刷錯誤或翻譯上的誤差, 望廣大使用者 諒解。本手冊或產品設計與規格如有更改, 恕不另行通知。手冊中的畫面用語、圖示等與實際相比, 可 能會有微小變化和差異, 請以實際操作為準。

© BlueEyes Technology Corporation. All rights reserved.

PRINTED IN TAIWAN

This paper is for informational purposes only. BlueEyes is registered trademarks or trademarks of BlueEyes Technology Corporation. Other product or company names mentioned herein may be the trademarks of their respective owners.